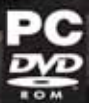

# STARWARS KNIGHTS OLD REPUBLIC

GALACTIC DATABASC

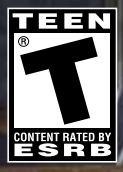

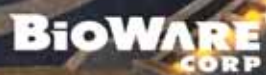

LUCASARTS.

#### A Important Health Warning About Playing Video Games

#### **Photosensitive Seizures**

A very small percentage of people may experience a seizure when exposed to certain visual images, including flashing lights or patterns that may appear in video games. Even people who have no history of seizures or epilepsy may have an undiagnosed condition that can cause these "photosensitive epileptic seizures" while watching video games.

These seizures may have a variety of symptoms, including lightheadedness, altered vision, eye or face twitching, jerking or shaking of arms or legs, disorientation, confusion, or momentary loss of awareness. Seizures may also cause loss of consciousness or convulsions that can lead to injury from falling down or striking nearby objects.

Immediately stop playing and consult a doctor if you experience any of these symptoms. Parents should watch for or ask their children about the above symptoms—children and teenagers are more likely than adults to experience these seizures. The risk of photosensitive epileptic seizures may be reduced by taking the following precautions: Sit farther from the screen; use a smaller screen; play in a well-lit room; and do not play when you are drowsy or fatigued.

If you or any of your relatives have a history of seizures or epilepsy, consult a doctor before playing.

#### **ESRB** Game Ratings

The Entertainment Software Rating Board (ESRB) ratings are designed to provide consumers, especially parents, with concise, impartial guidance about the ageappropriateness and content of computer and video games. This information can help consumers make informed purchase decisions about which games they deem suitable for their children and families.

ESRB ratings have two equal parts:

- Rating Symbols suggest age appropriateness for the game. These symbols appear on the front of virtually every game box available for retail sale or rental in the United States and Canada.
- Content Descriptors indicate elements in a game that may have triggered a particular rating and/or may be of interest or concern. The descriptors appear on the back of the box next to the rating symbol.

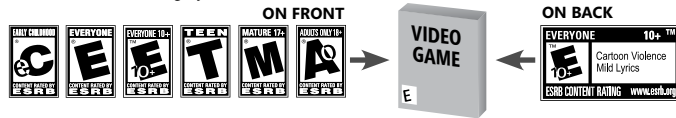

For more information, visit www.ESRB.org.

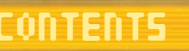

ALACTIC LATTEAS PUBLIC ACCESS AUAILABLE> UISUAL/UERBAL COMMANDS ENABLED> READY FOR INQUIRY>

| Introduction2             |
|---------------------------|
| Installation3             |
| Default Controls4         |
| Keyboard Map6             |
| Main Menu8                |
| Game Screen9              |
| In-Game Menus11           |
| Character Generation20    |
| Rules                     |
| Playing the Game29        |
| Mini Games34              |
| Dialogue                  |
| Advancing Levels          |
| Jedi Classes39            |
| Force Powers40            |
| Equipment45               |
| States                    |
| Appendices52              |
| Customer Support66        |
| Credits                   |
| Product License Agreement |

### INTRODUCTION

#### A LONG TIME AGO IN A GALAXY FAR, Far Away....

Four thousand years before the rise of the Galactic Empire, the Republic verges on collapse. DARTH MALAK, last surviving apprentice of the Dark Lord Revan, has unleashed an invincible Sith armada upon an unsuspecting galaxy.

Crushing all resistance, Malak's war of conquest has left the Jedi Order scattered and vulnerable as countless Knights fall in battle, and many more swear allegiance to the new Sith Master.

In the skies above the Outer Rim world of Taris, a Jedi battle fleet engages the forces of Darth Malak in a desperate effort to halt the Sith's galactic domination....

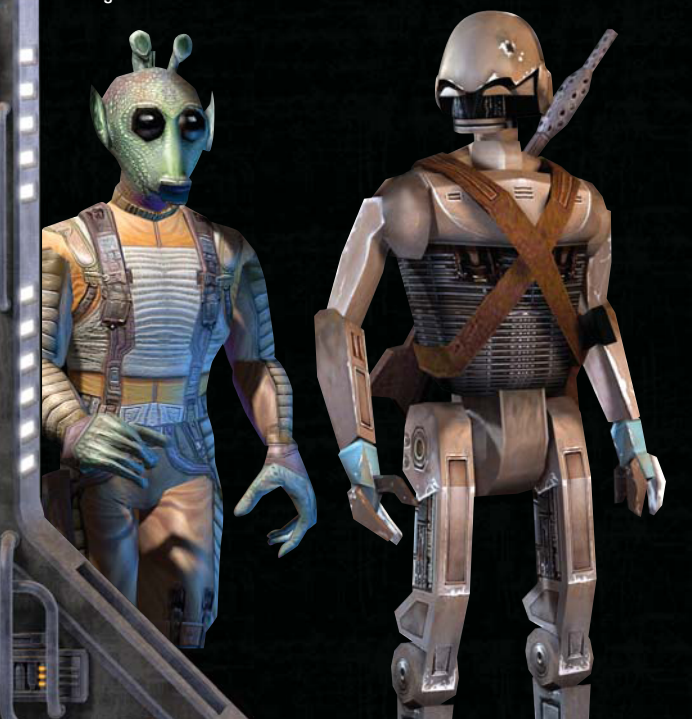

# INSTRLLATION

1. Close all running programs, including any virus scanners. Some virus scanners can interfere with the installation of some games. If you are concerned about shutting down your virus scanner, scan the DVD first, then turn off the scanner.

2. Insert the *Star Wars*<sup>®</sup>: Knights of the Old Republic<sup>™</sup> DVD into your DVD-ROM drive. Press the Install button on the Autorun program to begin installation. If the Autorun screen does not automatically appear after inserting the *Star Wars*: Knights of the Old Republic DVD into your DVD-ROM drive then follow these steps:

**Co.** Double-click on the My Computer icon on the desktop or access My Computer from the Start Menu.

**2b.** Double-click the DVD-ROM icon representing the *Star Wars*: **Knights of the Old Republic** DVD.

2c. Double-click on the Setup.exe icon to launch the installer.

**3**. Follow the onscreen instructions to install the game.

**L**. After installing the game, you will be offered the choice to view the readme or play the game. The readme is a text file which lists additions and changes to the manual since printing.

5. The installer will prompt you to install DirectX 9.0b if you do not have it installed. If you install DirectX 9.0b, you will have to restart your computer to complete the installation of DirectX.

6. If you have shut down your virus scanner, please restart it.

### rról 5

#### CHARACTER AND CAMERA MOVEMENT

W

S

Ζ

Move Forward Move Backward Move Left Move Right Rotate Camera Left **Rotate Camera Right Toggle Free Look** Look About

C A D CAPS LOCK Hold CTRL or **MOUSE 2 Button** 

#### INTERACTING WITH THE ENVIRONMENT

Pause

1

#### SPACEBAR or PAUSE/BREAK

Cycle Targets to the Left **Q** Cycle Targets to the Right E Select Object **MOUSE 1 Button** Default Action on Target R or MOUSE 1 Button

#### TARGET ACTION MENU HOT KEYS

Use Leftmost Action 1 **Use Centre Action** 2 **Use Rightmost Action** 3

#### **RETION MENU HOT KEYS**

| Use Current Friendly Force Power  | 4 |
|-----------------------------------|---|
| Use Current Medical / Repair Item | 5 |
| Use Current Miscellaneous Item    | 6 |
| Use Current Mine                  | 7 |

#### QUICK MENU SCREEN ACCESS

| Messages and Feedback         | , |
|-------------------------------|---|
| Map and Party Management      |   |
| Quests                        |   |
| Skills / Feats / Force Powers |   |
| Options                       |   |
| Player Record Sheet           |   |
| Party Inventory               |   |
| Equip Character               |   |

#### LEADER COMMANDS

| Cancel Combat   | F   |
|-----------------|-----|
| Change Leader   | TAB |
| Solo Mode       | ۷   |
| Stealth Mode    | G   |
| Flourish Weapon | Х   |

#### GRMEPLRY

| Show Tool Tips | Т   |
|----------------|-----|
| Game Menu      | ESC |
| Quick Save     | F4  |
| Quick Load     | F5  |

#### MINI GAME COMMANDS

| W                                      |
|----------------------------------------|
| S                                      |
| Α                                      |
| D                                      |
| SPACEBAR or ENTEL<br>or MOUSE 1 Button |
|                                        |

Pause Mini Game

PAUSE/BREAK or P

-

KEYBORRD MRP

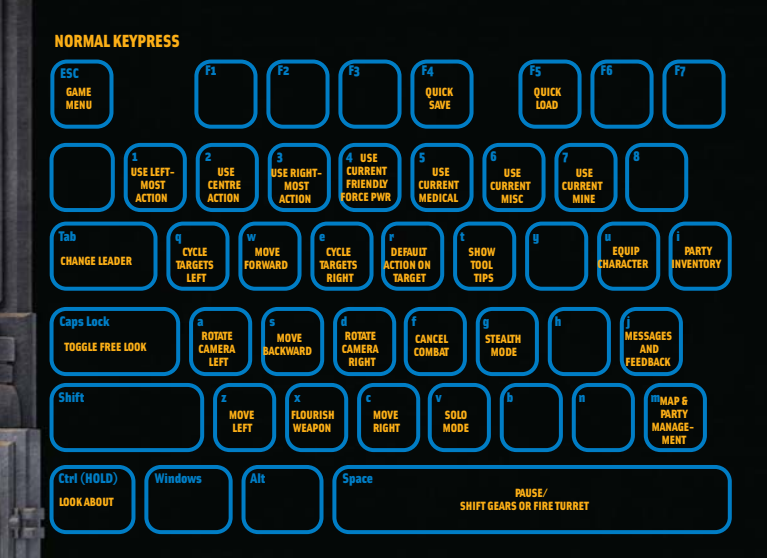

Û

6

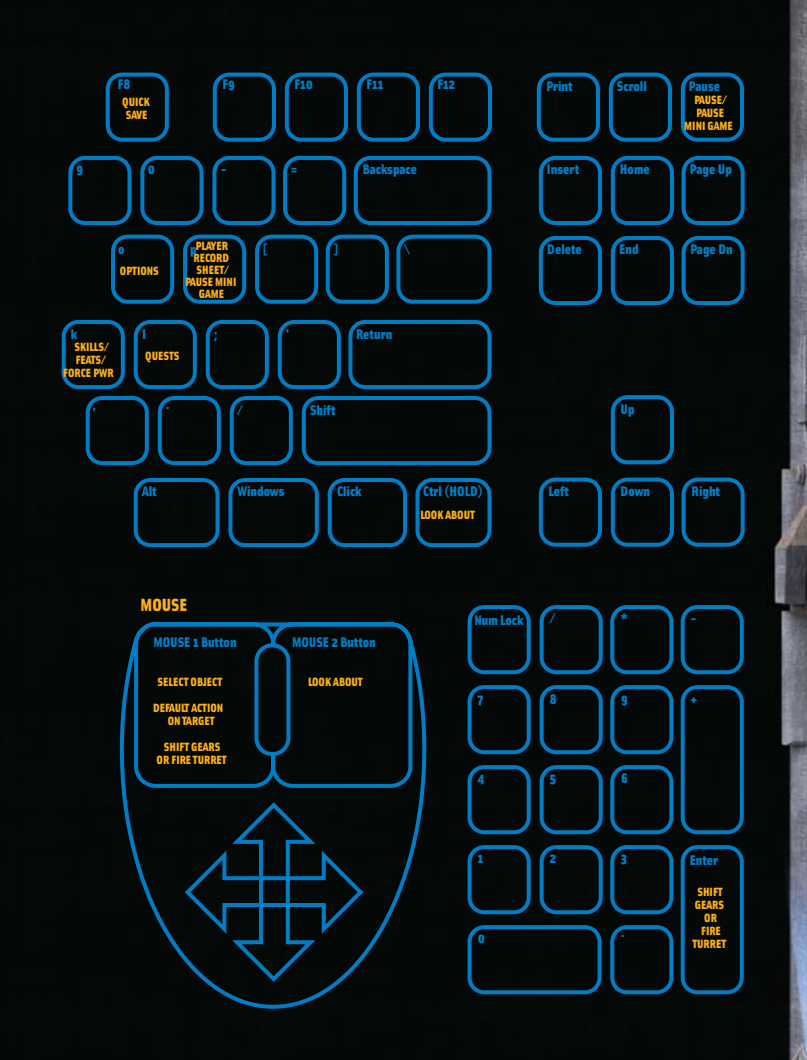

- pr

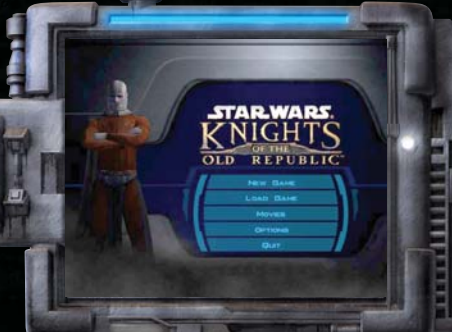

#### NEW GRME

6

Starts a new game of Star Wars. Knights of the Old Republic.

#### LOAD GAME

Loads a previously saved game. Click on the appropriate file, then click Load to start from that saved game.

#### **MOVIES**

Watch movies seen while playing the game. Click on a movie to view it.

#### **OPTIONS**

Adjust sound, controls, and other preferences. See **Options** on page 19.

NOTE: *Star Wars*: Knights of the Old Republic supports Creative's EAX ADVANCED HD Environmental Audio technology to accurately simulate sonic effects such as Multi-Environment<sup>™</sup>, Environmental Panning<sup>™</sup>, occlusion, obstruction, and advanced reverberation in real time.

#### QUIT

Left click on **QUIT** to exit the game and return to the desktop.

#### **1. RETION MENU**

This is how you access your character's items and friendly Force powers. You can activate one of them by clicking on them, or by pressing one of the Action menu hot keys. You can also change the indicated icon by clicking the arrows above and below it.

#### 2. TARGET ACTION MENU

When a door, mine, container, friendly character, or enemy is selected in the world a Target Action menu will appear above the object showing its name and vitality bar if applicable. A blue target box indicates friendly creatures, as well as objects or doors. A red target box indicates a hostile creature. There are two types of menus that can appear over a selected target:

a. Targeted Hostile: This is how you access your character's feats, items, and Force powers that are directed against an enemy. You can activate one of them by clicking on them, or by pressing one of the Action menu hot keys. You can also change the indicated icon by clicking the arrows above and below it. Clicking on the enemy without using the menu options will do a default attack.

b. Targeted Object: Some objects in the world will have their own context sensitive menus such as mines, doors, containers and friendly characters. The choices on these types of objects are limited to Open, Security or Bash for doors; Disarm or Recover for mines and Start Conversation for friendly characters.

## IN-GAME MENUS

#### Press the hot keys or the menu icons during your adventure to access the various in-game menus. Move the mouse over the icons at the bottom of the

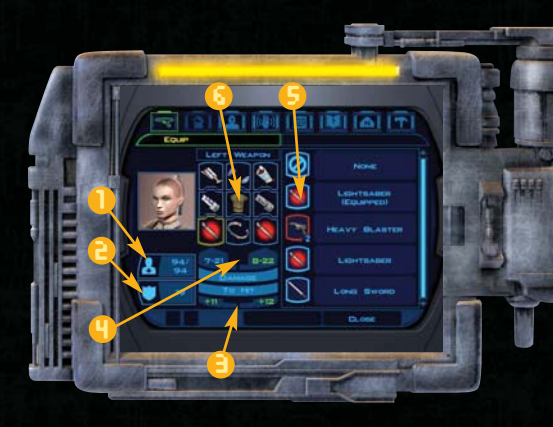

screen and left click to go directly to that menu.

**4.** MINI-MAP A small map that shows your immediate surroundings and the camera's orientation.

**3. CHARACTER PORTRAITS** 

There is one portrait for each member of your

current party. The large portrait is the party leader (the one you're currently controlling). To control a

different party member, click their portrait. Click the party leader's portrait to go to the equip screen for that character. If your character is ready to level-up, a yellow "L" will flash over the portrait, and clicking on the portrait while they are the party leader will take you to the level-up screen.

#### 5. MENU BUTTONS

10

-

You can use these menu buttons to go straight to particular menu screens.

#### 6. COMBAT QUEUE

When you enter combat, this indicator will display the combat actions you've chosen for that character. Clicking the queue will remove actions from it.

#### 7. MODE BUTTONS

These three buttons allow the player to make changes to specific states in the game world that can be toggled on and off.

a. Pause: This button will pause the game. The game will remain paused until the player presses this button again.

**b.** Solo Mode: This button allows the currently controlled character to move about in the world without having the party NPCs following. Solo mode will remain active until the character clicks on this button again.

c. Stealth Mode: Allows characters to enter Stealth mode if they have spent points to gain ranks in the skill. Note that activating Stealth mode automatically activates Solo mode as well. The character will remain in Stealth mode until they attack an enemy, turn off Solo mode or turn off Stealth mode. 1. Dicalicy: The amount of "health" the character has (Current / Maximum).

2. Defence Rating: The character's current defence rating.

3. Attack Bonus/Left and Right (Main) Hands: The attack bonus for each hand.

4. Damage/Left and Right (Main) Hands: The damage caused by the weapon equipped in each hand.

5. Available Equipment: Equipment that can be used in the highlighted slot.

6. Armour and Weapons Slots: Characters can equip various armour, weapons or items in each of these slots. Each slot displays the currently selected armour, weapon or item. Clicking a slot will open a menu where you can select something different to equip.

#### EQUIPMENT

-

Any equipment in a character's inventory that will work in a particular slot is displayed on the right-hand side of the screen. To equip an item in a slot, highlight the slot location using the mouse or keyboard, and then left click to confirm. Next, highlight the item and click on it to read the item description. Then click **OK** to equip it.

NOTE: Equipment is restricted to a specific location on a character's body. Also, droids and humanoids have slightly different equipment slots.

Here are the various slot locations on each character:

- A. Utility/Implant
- B. Sensor/Head
- C. Utility/Hands
- D. Special Weapon/Left Arm
- E. Plating/Body

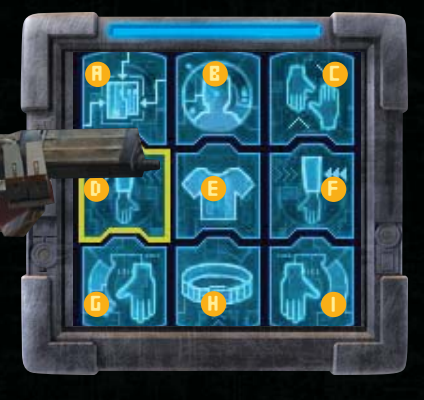

- F. Special Weapon/Right Arm 6. Left Weapon
- H. Shield/Belt
- I. Right Weapon

#### PRRTY INVENTORY

The Party Inventory screen shows everything your party is carrying that is not currently equipped by a character or otherwise in use. Any character in the party can use items from this Inventory screen, as long as the character is not restricted from using them.

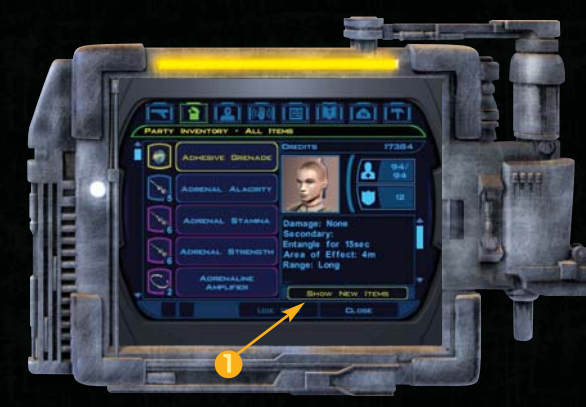

Filtering items: Click on the **FILTER** button (1) to toggle the Inventory list filters so it only lists the quest items, the useable items, the equipable items, the utility items or the new items.

Using Items: There are several ways to use items in the game. Items can be used off of the Action menu on the main game screen, or they can be used on the Inventory screen by selecting them and left clicking. The item will be used when the game is resumed.

**Reading Items:** To read a description about a certain item, including its use and other statistics, move the cursor over the item to highlight it. Left click on the scroll bars to scroll the text description UP or DOWN.

#### CHARACTER INFO

1-1-

1. Character Name

2. Character Class(es) and Current Level

8. **Uitality Points:** The character's current and maximum vitality points.

**LI.** Force Points: The character's current and maximum number of Force points.

5. Attributes: The current scores for each key attribute.

6. Experience: The character's current experience point (XP) total and the number of experience points needed to achieve the next level.

7. Light and Dark Side Meter: The background colour, as well as the character's facial expression and stance, shows where that character sits on the spectrum of good and evil. All of the actions that the character makes throughout the game will have a subtle effect on that character's alignment to the light and dark side of the Force. Those characters who achieve mastery over the dark or light side of the Force will gain special abilities unique to their alignment and class.

8. Character States: During gameplay both harmful and beneficial effects can be applied to your character. Go to page 48 for more information on each States icon.

#### **SCRIPTS**

Set up simple commands for party members when they're not under direct control. Left click on the **SCRIPTS** button while viewing a character sheet to assign one of the following actions:

**Default Attack:** Characters will attack the nearest enemy using their equipped weapon. They will use feats, Force powers and occasionally medpacs. This is the most balanced combat action.

-----

Grenadier: Characters will use grenades in combat when appropriate. If party members are in danger of being caught within the blast radius, or if there is only one target, a grenade will not be used. Otherwise, the character will follow the Default Attack action.

Jedi Support: Characters will use Force powers until they have no Force points remaining. When all Force points have been depleted, the character will follow the Default Attack action.

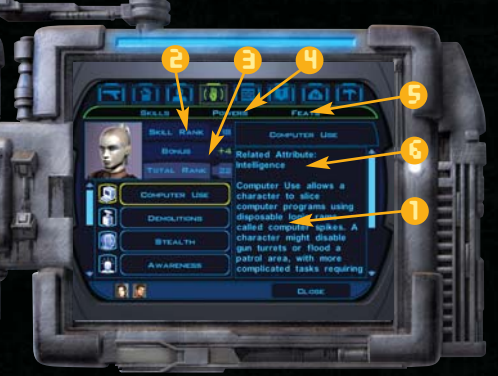

#### RBILITIES

-

1. Description Window: Contains the detailed information for the currently highlighted skill, feat or Force power.

- 2. Skill Bank: The selected character's current rank in that skill.
- 3. Bonus: The applied bonus for that particular skill.

**4.** Force Powers Menu: This is only available to characters in one of the three Jedi classes. The description of the Force power is displayed here.

5. Feats Menu: Some feats may require that another feat be obtained as a prerequisite.

6. Related Attribute: The key attribute for that skill. Raising this attribute may help the related skill.

#### **MAP/PARTY MANAGEMENT**

The Map screen shows your location on the current level. Important locations are marked with map nodes. As you explore more of the area, more of the map will be revealed.

a

Party Management: From the Map screen, click on Party Selection (1) to enter the Party Management screen. Highlight the character and left-click the ADD button to add them to the party. Highlight and left click on DONE to confirm selections and return to the Map menu.

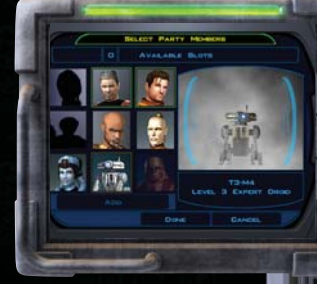

NOTE: There are only two additional slots for party members. Completing

some missions may require certain party members to possess certain skills, so balance the party carefully.

Returning to the *Ebon Hawk* or Home Base: To instantly return to the Ebon Hawk or a particular home base, click on **Transit** (2).

NOTE: Returning to the *Ebon Hawk* can only be used when the party is in a safe situation. This option cannot be used during combat, and in some areas of the game this option is completely disabled.

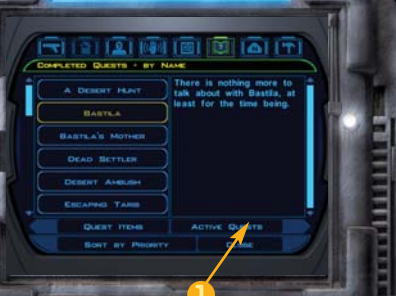

#### QUESTS

I.A

1010

**Retive Quests:** This screen shows a quick summary of all of the currently active quests. Use the mouse to highlight each of the active quests and view its current information. Left click on the **TEXT** button (1) to sort the quests by **NAME**, **ORDER RECEIVED**, **PRIORITY** or **PLANET**.

Quest Items: This option displays quest-related items that have been collected. These items are linked directly to plot events and cannot be sold in normal stores.

**Completed Quests:** When selecting this option, it contains a list of all of the quests that have been completed and general information about each one.

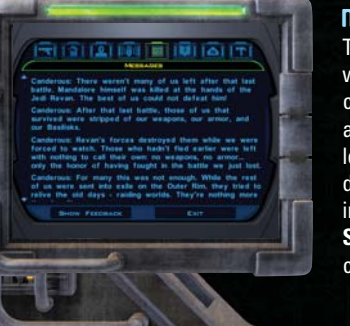

#### MESSAGES

The Messages screen will keep a log of the most recent critical information for the current area. When entering a new load point, this information is discarded, and will begin again in the new area. Left click on **Show Feedback** to see the current Rules System feedback.

#### OPTIONS

Highlight and select any of the following options using the mouse or keyboard.

-----

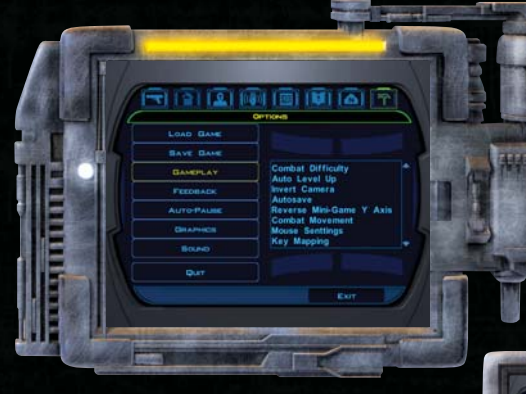

**Load Game:** Load any previously saved game. Use the mouse to highlight a previously saved game and click to load it.

Save Game: Save a game in progress. Use the mouse to highlight an empty slot or to select a previously saved game and overwrite the existing data.

To delete a previously saved game, highlight the game data and then click the **DELETE** button. Remember, deleting a previously saved game is permanent—be careful when deleting saved games.

Gameplau: Adjust various gameplay options, including the difficulty level.

Feedback: Turn the various onscreen Feedback options on/off.

# CHARACTER GENERATION

#### CHARACTER CLASSES

There are three initial character classes to choose from at the beginning of the game, each with male and female versions.

NOTE: Jedi character classes are not available at character creation, but become available as a character progresses within the game. See **Jedi Classes**, page 39, for more information.

Scoundret: Scoundrels survive through wit and guile, traits that sometimes place them on the wrong side of the law. Intelligence, Dexterity and Charisma are the trademarks of a scoundrel.

**Basic Class Attributes:** 6 vitality / level, fast skill progression, slow feat progression.

Scout: Scouts are explorers, trained to understand their surroundings and how to survive in them. Dexterity, Intelligence and Wisdom are the most important abilities of a scout.

**Basic Class Attributes:** 8 vitality / level, average skill progression, average feat progression.

Soldier: Soldiers are masters of combat in all its forms, believing that the best way to survive a fight is to win it. Dexterity, Constitution and Strength are key to an effective soldier.

**Basic Class Attributes:** 10 vitality / level, slow skill progression, fast feat progression.

#### CHARACTER PORTRAIT

Left click on the directional arrows to cycle through the portrait list. When an appropriate appearance has been chosen, click **Accept** to continue.

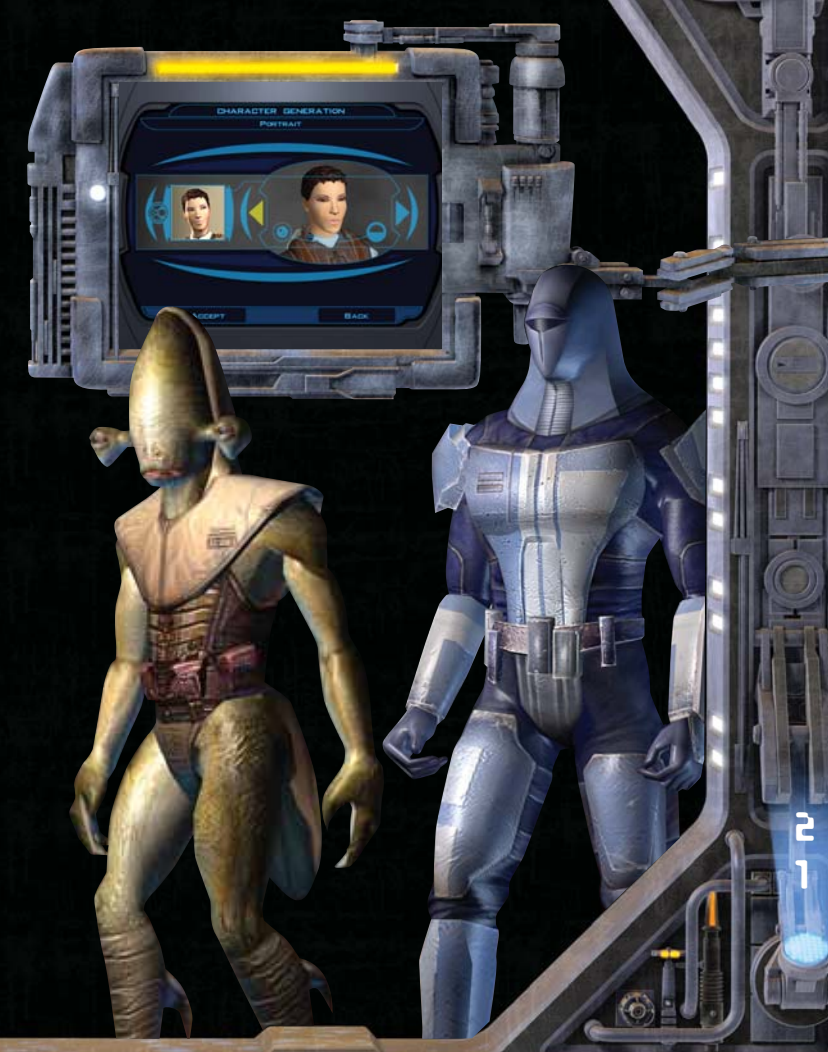

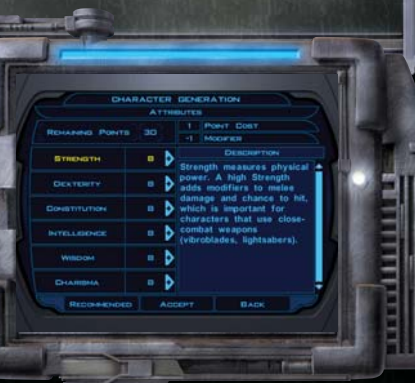

#### **ATTRIBUTES**

10

**Strength (Str):** Represents physical power. A high Strength adds modifiers to melee damage and chance to hit, which is important for characters who use close-combat weapons (vibroblades, lightsabers).

**Desterity (Dest):** Represents agility and reflexes. A high Dexterity adds modifiers to ranged attack rolls (blasters) and increases a character's Defence rating, making them harder to hit.

**Constitution (Con):** Represents health and resiliency. A high Constitution adds modifiers to the vitality points gained at each level up. This is important for everyone, but essential for soldiers and Jedi guardians.

Wisdom (Wis): Represents willpower and perception. A high Wisdom adds modifiers to Jedi Force points and Force power saving throws. The Force powers of a Jedi with high Wisdom are also much harder to resist.

Intelligence (Int): Represents knowledge and reasoning. A high Intelligence adds modifiers to the number of points a character has to spend on essential skills.

> Charisma (Cha): Represents personality and the ability to lead. A high Charisma adds modifiers to Force-related feats and powers that are very important to all the Jedi classes. It is also central to any persuasive talker.

#### **SKILLS**

Skills primarily relate to non-combat situations, and in some cases will allow the party to avoid combat altogether. Each skill relies on a particular attribute.

------

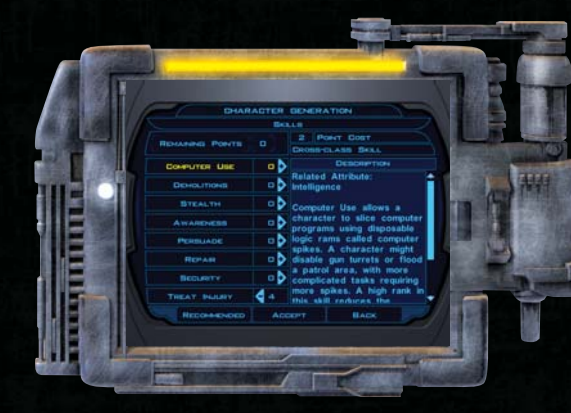

**Computer Use:** Related to Intelligence. Used with computer spikes to access computer terminals. Harder tasks require more spikes. This skill reduces the number of spikes needed by 1 for every 4 points total.

**Demotitions:** Related to Intelligence. Used to set or disable mines of low (DC15 to set), medium (DC20 to set), or high difficulty (DC25 to set). Disarming adds +5 to the DC. Recovery adds +10. Cannot be used untrained.

Stealth: Related to Dexterity. Enables the use of stealth field generators and Stealth mode (see page 31). Combat cancels Stealth mode. Cannot be used untrained.

Rwareness: Related to Wisdom. Helps spot hidden objects. This skill is checked against an enemy's Stealth skill or the DC of a mine. If successful, the enemy or object becomes visible. Awareness is always active, but running imparts a -5 penalty. Persuade: Related to Charisma. Persuade dialogue options use friendly coercion to press for sensitive information or avoid conflict. Higher skill allows for more extreme requests. Only available to the main player-created character.

Repair: Related to Intelligence. Used with disposable parts to fix disabled droids. More difficult repair jobs require more parts. This skill reduces the number of parts required by 1 for every 4 points total. Also modifies vitality points recovered when used by party member droids to repair combat damage.

-

Security: Related to Wisdom. Used to open electronic locks. Appears as an option on targeted locked objects. Security spikes in Inventory will also appear as a default option and add to the skill if selected. Only available if the character has paid points into the skill. Cannot be used untrained.

Treat In jury: Related to Wisdom. This skill is added to the vitality points healed by medpacs. Higher quality packs apply multipliers to further increase the amount healed.

#### FERT5

Feats are primarily combat-focused abilities that allow a character to use specific weapons, armour or items. They can also grant special attacks or give bonuses to skills and abilities. Characters are given certain feats during character creation, depending on class. As characters increase in level, they will gain new feats. The following lists the basic Feat Progression Trees available to all characters throughout the game. To select a feat, highlight it by clicking on its icon and then left-click the **ADD FEAT** button.

NOTE: You must select the lower-level feats in the tree before you can progress to the higher-level feats in the tree.

#### PASSIUE COMBAT FEATS

Once selected, these feats are always active. They allow the character to use specific armour, weapons or items; or grant special bonuses during combat.

Armour Proficiency, Light: Character can wear light armour. Progression Tree: Armour Proficiency, Medium; Armour Proficiency, Heavy

Weapon Proficiency: There are several versions of this feat, one for each weapon type in the game. A character cannot use a weapon type if they do not have proficiency in it. As characters progress through the feat tree they gain bonuses with the selected weapon type. Weapon Types: Melee, Blaster, Blaster Rifle,

Heavy Weapons, Lightsaber Progression Tree: Weapon Focus, Weapon Specialisation Duelling: Improves attack bonus and Defence when using only one weapon. Progression Tree: Improved Duelling, Master Duelling

Two-Weapon Fighting: Reduces the penalty for fighting with a weapon in each hand and for using doublebladed weapons. Progression Tree: Improved Two-Weapon Fighting, Master Two-Weapon Fighting

**Conditioning:** Character receives a bonus to all saving throws. **Progression Tree:** Improved Conditioning, Master Conditioning

Toughness: Character gains bonus vitality points each level. Progression Tree: Improved Toughness, Master Toughness

#### ACTIVE COMBAT FEATS

-

These feats allow the character to make special attacks during combat. They must be activated during combat using the Action menu.

**Critical Strike:** Increases the chance of a critical hit on an opponent when using a melee weapon. **Progression Tree:** Improved Critical Strike, Master Critical Strike

Flurry: The character gets an extra attack each round when using a melee weapon. Progression Tree: Improved Flurry, Master Flurry

Power Attack: Increases damage of melee weapon attacks. Progression Tree: Improved Power Attack, Master Power Attack

Power Blast: Increases damage of missile and blaster weapon attacks. Progression Tree: Improved Power Blast, Master Power Blast

> Rapid Shot: Increases the number of attacks when using blaster or missile weapons. Progression Tree: Improved Rapid Shot, Master Rapid Shot

Sniper Shot: Increases the chance of a critical hit on an opponent when using a blaster or missile weapon. Progression Tree: Improved Sniper Shot, Master Sniper Shot

SHILL FERTS These feats grant a bonus to a character's skill checks.

and the second

**Caution:** Bonus to Demolitions and Stealth skill checks. **Progression Tree:** Improved Caution, Master Caution

Empathy: Bonus to Persuade, Awareness and Treat Injury skill checks. Progression Tree: Improved Empathy, Master Empathy

Gear Head: Bonus to Repair, Security and Computer Use Progression Tree: Improved Gear Head, Master Gear Head

# PLAYING THE GAME

----

#### CORE MECHANIC

Whenever you attack an enemy, use a skill or make a saving throw, a random number between 1 and 20 is generated (1d20). Your character's attack bonus, skill, rank or attribute modifier is then added to this random number to determine success.

#### COMBAT AND DEFENCE

Defence is a measure of how difficult a character is to hit in combat. Defence is base 10 plus the modifiers for armour and Dexterity. Whenever you attack an opponent, the Core Mechanic is applied like this: [1d20 + attack bonus] versus Defence of the target.

**Example:** You have a total attack bonus of +4. You target an enemy with a Defence of 16. You would hit on a 12 or higher [12 + 4 (attack bonus) =16].

#### DIFFICULTY CLASS

The Difficulty Class (DC) represents the relative difficulty of a task. DC applies to skill use and saving throw attempts.

#### SKILLS AND DC

If you have a skill that is usable on a target, it will be selectable in the Default Action list. The Core Mechanic is applied like this: [1d20 + skill rank + attribute modifiers] versus the DC of the task.

**Example:** You have 3 skill ranks in Demolitions and an Intelligence modifier of +2. You attempt to disarm a simple mine (DC15). If the skill check is 10 or higher [10 + 3 (skill rank) +2 (Int modifier) = 15] you disarm the mine.

#### SAVING THROWS AND DC

Saving throws represent resistance to certain attacks, effects or powers. The Core Mechanic is applied like this: [1d20 + base save by level + attribute modifier] versus the DC of the saving throw. The three types of saving throws and their linked attributes are Reflex (Dex), Fortitude (Con) and Will (Wis).

> **Example:** You have a base Reflex save of 7 and a Dex modifier of +4. You are hit with an adhesive grenade (DC25). If your saving throw is 14 or higher [14 + 7 (Reflex save) + 4 (Dex modifier) = 25] you would avoid getting stuck.

#### COMBRT DISPLAY

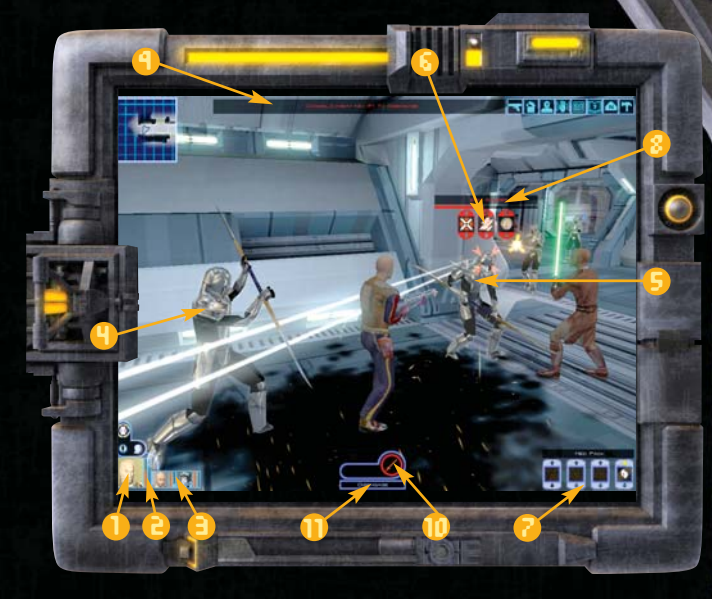

- 1. Character Portrait 6. Target Action Menu
- 2. Character Health
- 3. Force Power (if applicable)
- Ч. Епемц

9, Combat Message 10, Current Action Box

8. Targeted Enemy Info

- 5. Targeted Enemy
- 11. Current Action

Action Menu

Character Portrait: The bottom character portrait is the currently selected character. If there are multiple party members, the other character portraits can be seen to the right of the selected character's portrait.

-

**Ditality Points:** The red bar represents a character's health, measured in vitality points. Vitality points (VP) decrease when a character takes damage from an attack or other effect. If the total reaches zero, the character falls unconscious and is unable to move or fight until healed. If the entire party falls unconscious, the game will end. To continue, load a previously saved game or begin from the last **AUTO SAVE** point. As long as one character in the party remains conscious to guard the others, the game will continue.

NOTE: Unlike Force points, vitality points do not regenerate and must be healed through the use of Force powers, medpacs and other items.

Force Points: The blue bar represents a character's connection to the Force, measured in Force points. Each Force power subtracts a Force point cost from the total when used. If the character does not have enough Force points left to cover the cost of a power, the power can't be used. Force points regenerate slowly out of combat.

NOTE: Force powers are only available to the Jedi classes.

Real-Time Turn-Based Combat: When a hostile creature is targeted the game will pause. The player can left click to engage the creature and bring up the Target Action menu. The Target Action menu will show what Force powers, feats or items can be used against that creature. Left-clicking on the creature after it has been engaged will result in a default attack being done. Once the player has engaged the enemy the game will go into Combat mode. Left clicking on one of the buttons in the Action menu will place that action (represented as an icon) in the action box. If the action box is currently full with an unresolved action then the selection will be placed in the action queue. As soon as the current action is finished, the icon in the action queue will move to the action box. The character will now perform this action. Queuing Actions: If a player enters more than one command for a particular character the subsequent actions will be stored in the action queue for later use. Once the commands are entered, the character will attempt to follow each command in the list in the order they were selected. For example, a character could be directed to use a medpac, use a Force power to heal the group and resume attacking an enemy.

-----

Fighting Using a Party: By default, party members will automatically enter combat in response to the player engaging hostile creatures. To change this behaviour, assign specific scripts to guide their actions (see Scripts, page 15, for more information), or give commands by controlling them directly. Left click on the different character portraits or press the TAB key to switch between the different active party characters.

**Combat Pause:** Press the pause button or hit the **SPACEBAR** at any time to pause or un-pause the game. While combat is paused, two different types of commands can be given to characters. Commands selected from the Action menu are resolved as soon as the game becomes unpaused. If more than one command is selected before the game is un-paused, they will be added to the action queue.

Stealth Mode: Stealth mode covers the character in a camouflage field. Enemies must make an Awareness check versus the character's Stealth skill to see them. Only useable by characters that have spent points in the Stealth skill and are equipped with stealth field generators. Combat cancels Stealth mode, but mundane tasks do not. Solo Mode: When a character enters Stealth mode they will be put into Solo Mode. This stops the party NPCs from following the currently controlled character. Switching between party members will not exit the stealthed character from Solo Mode. It is not possible to use the Stealth skill without also being in Solo mode. However it is possible to move around in Solo mode without having to also use stealth.

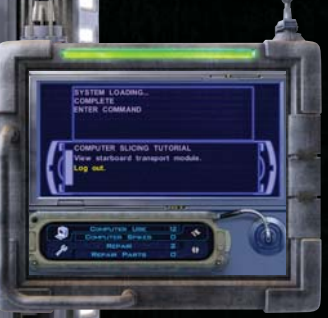

----

#### Using a Computer or Droid:

To use a computer or a disabled droid a character must target it, and then press the **R** Key or left click. The Terminal Interface screen will then come up. From here the player can spend computer spikes or parts to manipulate the computer or the droid. The amount of spikes or parts that the player must spend is determined by their skill with computer programming or repair.

**CHPERIENCE Points and Gaining Levels:** Experience points (XP) are gained in several ways. Victory in combat and completing quests are the most common, but many encounters reward the use of Persuasion to avoid conflict. Generally, the harder the task, the more XP earned.

Periodically a character will earn enough XP to level up, gaining new skill points to spend (see **Advancing Levels**, page 39, for more information). Depending on the level, they can also raise basic attributes and select new feats or powers, similar to character creation. Select the Level Up option on the Character Page to customise these improvements. To skip this process, select Auto Level Up. This option automatically applies any changes to the most common abilities associated with the character's class.

#### SPECIAL COMBAT EVENTS

**Deathblow:** When a successful attack is made against a disabled and defenceless opponent of 4th level or lower, they will be instantly killed. These situations arise when a Force power or a special grenade is used to immobilise a target.

**Oritical Hits:** When a character attacks, and the randomly generated number is a 20 (out of the possible range of 1-20), there is a chance that they have scored a critical hit. This is called scoring a "threat." Another number is generated, and if that number equals a hit, then a "critical hit" is

scored and double damage is inflicted upon the target. Some weapons have an increased "threat range," meaning you can score a threat on a lower number. With these weapons, a generated number of 19 or 20 can result in a critical hit. Some feats increase the threat range of the weapon being used. The threat range can

become 18, 19, 20, or even better.

-----

**MINI GAMES** 

6

# 

When the match begins, four of the cards from the side deck will be randomly drawn to form the player's HAND during the match. Additional side deck cards can be found with values

-----

from +/- 1 to +/- 6. The first player draws a card from the main deck and plays it face up to begin the turn. This is done automatically. After each card is played, an additional card can be played from the HAND by dragging the card up into the area where the currently played cards are displayed. If a card in the hand has a +/- value, it can be "flipped" before it is played. Click on the arrows to flip the card. Playing a HAND card is optional. Also, you can only play one hand card per turn. Once you've decided the current action for the round, left click **END TURN** to allow the opponent to play out their turn. This continues until one player wins the set. Ties do not count. Cards from the player's hand can only be used once, so the four cards must last the entire match.

Tip: If the total is over 20 after the draw and there is a negative card in the side deck, you can play it to bring your total back under 20.

#### PASAAK

When challenging another player to a game of Pazaak, the first order of business is to make a wager on the match. Use the mouse and keyboard to change the amount wagered, and then left click on the **ACCEPT** button to begin the match. Once the wager has been locked in, the side deck for the match must be selected from the currently available cards in the deck. A basic Pazaak deck has two of each card numbered +1 to +5 available to create a side deck. The side deck must consist of 10 cards. Use the mouse to highlight a card and left click to add it to the side deck. Cards can be removed from the side deck by highlighting the card to be removed and left clicking. Highlight

.

the **ACCEPT** button to proceed to the game once 10 cards are in the side deck.

The object of the game is to have the face up cards total higher than the opponent's hand, without exceeding a total of 20. If a player's total is greater than 20 at the end of a turn (a 'BUST'), the opponent wins the set. A player must win three sets to win the match.

#### EBON HAWK GUNNER STATION

-

Fleeing planets isn't always going to be easy. In a galaxy where everyone is looking for you, there are bound to be some daring escapes. In those situations, it's good to have a heavily armed spaceship at your disposal. Aim the ship's targeting reticle at incoming enemy target by moving the mouse reticle to the desired target. Fire the cannons by pressing the **MOUSE 1** button.

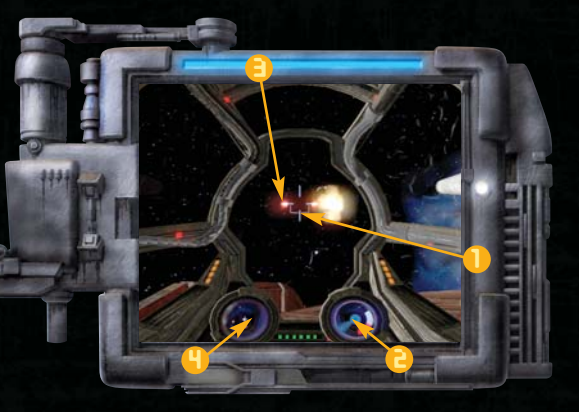

Target Reticle
 Ship Damage Indicator
 Enemy Fighter
 Sensor

#### SWOOP RACING

Swoop racing is becoming a popular form of entertainment on many Republic worlds. Fans are attracted to tournaments both by the flamboyant personalities of their favourite racers, and the potential for spectacular failures. Swoop races are all about speed, and bikes are stripped of all nonessential parts, including brakes and other deadweight.

-----

Press the **MOUSE 1** button to activate thrusters or use the **W** key, and move side-to-side using the **A** and **D** keys. Steer over the acceleration pads to receive speed boosts, and each time the speed indicator tops out, click the **MOUSE 1** button or hit the **W** key again to shift to more powerful thrusters. The time taken to complete the course is tallied at the top of the screen.

NOTE: Activating initial thrusters too soon, failing to shift at the optimal times or hitting obstacles on the course will cause speed to drop.

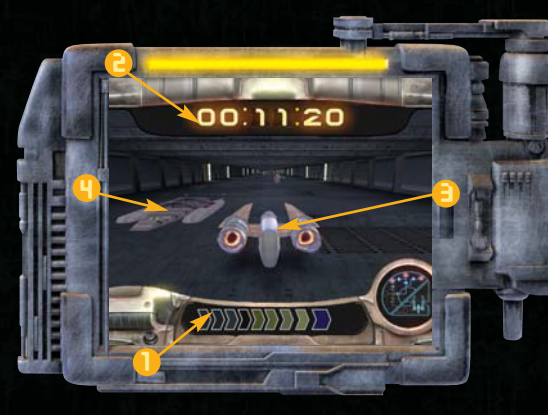

Shift Indicator
 Timer
 Swoop Bike
 Acceleration Pad

DIALOGUE

1. Character in the Conversation 2. The Last Line of the Conversation 3. Available Responses 4. Arrow Indicating Additional Response Available

Many non-player characters (NPCs) can be dealt with through conversation instead of combat. A conversation is triggered when a non-hostile NPC is targeted and the **MOUSE 1** button is pressed. No matter what party character triggers the event, the main character created by the player will be the one that actually initiates and begins speaking.

In conversation, left click on the UP or DOWN arrows to scroll through the available responses. Highlight the text and left click to select a response. Options to use the Persuade skill, bribe or threaten may appear, and dangerous situations can sometimes be avoided through careful dialogue. Force Persuade options will also appear for Jedi characters with the Affect Mind or Dominate Mind powers. Left clicking the mouse will rapidly advance through the NPC dialogue.

NOTE: Dialogue responses can also be selected by pressing a number key that corresponds with the list of dialog choices.

# ADVANCING LEVELS

------

Characters can advance levels or "level-up" once they achieve a set number of XP. A large yellow "L" will flash over the character portrait to indicate that enough XP has been earned. Levelling-up may give the character access to additional skills, feats and / or Force powers. Adding these to the character is handled the same as Character Generation (see page 20), and can either be automatic or fully customisable.

NOTE: The maximum TOTAL level that can be achieved is level 20. For example: For a multi-class character such as this - Level 6 Scoundrel / Level 14 Jedi Guardian is equal to a total character level of 20.

The number of points available AND the number bonuses are determined by character class, and will be different each time the character gains a level. The current XP total and the XP needed for the next level can be seen on the Character Info screen (see page 14).

#### JEDI CLASSES

Jedi classes become available after characters have undergone the proper training within the game. During this time they will learn the tenets of the Jedi Code, the basics of lightsaber combat, and be given a Jedi class that suits their actions and skills.

Jedi Guardian: This Jedi battles against the forces of evil and the dark side. They focus on combat training and masterful use of the lightsaber.

**Basic Class Attributes:** 10 vitality / level, 4 Force points / level, slow skill progression, fast feat progression

Jedi Consular: This Jedi seeks to bring balance to the universe. They focus less on physical combat and more on mental disciplines in order to augment their mastery of the Force.

**Basic Class Attributes:** 6 vitality / level, 8 Force points / level, slow skill progression, slow feat progression

Jedi Sentinel: This Jedi ferrets out deceit and injustice, bringing it to light. They strike a balance between the physical and mental disciplines of the Jedi Order.

**Basic Class Attributes:** 8 vitality / level, 6 Force points / level, average skill progression, slow feat progression

## FORCE POWERS

#### FALLING TO THE DARK SIDE

A character gains dark side points by misusing Jedi abilities or through cruel and callous action. His or her appearance will eventually begin to match their behaviour, and become more sinister. Atonement through consistent good works can reverse this. Some Force powers are inherently light or dark in nature, and cost more Force points to use if a character is of opposing alignment.

#### **CORE FORCE POWERS**

NOTE: Force power effects based on level reference the character's total levels in all classes.

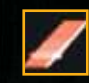

**Throw Lightsaber:** Using the Force, the Jedi guides the lightsaber to the target and back. A successful attack confers damage based on level.

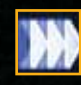

Burst of Speed: Allows a Jedi to press his or her body to its limit, gaining double movement speed and +2 defence. Not useable with armour.

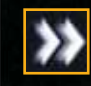

**Hnight Speed:** Attuned with the Force, the Jedi briefly gains double movement speed, +4 Defence, and +1 attack per round. Not useable with armour.

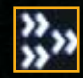

Master Speed: Focusing the Force within, the Jedi briefly gains double movement speed, +4 Defence, and +2 attacks per round. Not useable with armour.

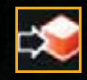

Force Push: The Jedi lashes out with the Force. The target is pushed back and knocked down, suffering damage modified by the Jedi's level. May also stun target.

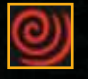

Force Whirtwind: The Jedi creates a maelstrom of dust. The target takes damage based on the Jedi's level and is immobilised by a small pocket of air.

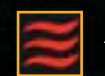

Force Wave: The Force pulses from the Jedi. Nearby enemies are thrown back and knocked down, suffering damage modified by the Jedi's level. May also stun target.

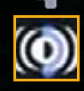

Force Resistance: Fortifies a Jedi against Force-based attacks, granting a good chance of negating their effects. Duration is 60 seconds.

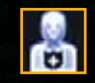

Force Immunity: Steels the Jedi against Force-based attacks, granting a superior chance to negate their effects. Duration is 60 seconds.

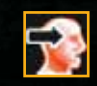

**Affect** Mind: Enables Force Persuade dialogue options that allow the main character to manipulate the weak minded. Does not affect droids.

-----

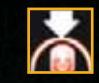

**Dominate Mind:** This reinforces the will of the Jedi. Force Persuade dialogue options become very hard to resist. Does not affect droids.

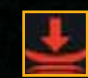

Force Suppression: Attacks the will of the target, cancelling all first and second tier Force powers. This will individually affect each active Force power.

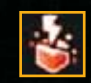

Force Breach: Shatters the target's concentration, cancelling ALL active Force powers. This will individually affect each active Force power.

#### LIGHT SIDE FORCE POWERS

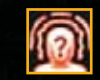

Stun: The Jedi uses the Force to overwhelm the mind of the target, stunning them for 9 seconds. Does not affect droids.

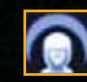

Stasis: The target is held in a paralytic stasis, unable to move or take any action for 9 seconds. Does not affect droids.

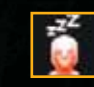

Stasis Field: This power can lull the senses of a group, placing all enemies near the target into a catatonic stasis. Does not affect droids.

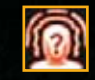

Stun Droid: This power can send a surge of energy through the processor of a droid, rendering them immobile for 12 seconds.

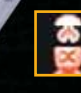

**Disable Droid**: Temporarily shuts down all droids within 5 meters of a target droid. Affected droids remain disabled for 12 seconds.

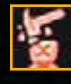

**Destroy Droid:** All droids within 6 meters of a target droid take damage based on the level of the attacker. May also stun target droid.

Force Aura: Cloaked in the Force, the Jedi gains a temporary +2 bonus to Defence and all saving throws. Not useable with armour.

**Force Shield:** Drawing the Force into a protective barrier, the Jedi temporarily gains +4 to Defence and all saving throws. Not useable with armour.

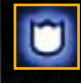

Force Armour: Becoming one with the Force, the Jedi temporarily gains +6 to Defence and all saving throws. Not useable with armour.

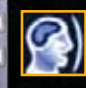

Force Datour: The Jedi pulls the Force around the party. All physical attributes and saving throws briefly gain +2. The Jedi can't be wearing armour.

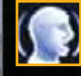

Hnight Datour: The Jedi further surrounds the party in the Force, granting poison immunity and +3 to attributes and saving throws. The Jedi can't be wearing armour.

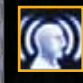

Master Datour: The Jedi essentially encases the party in the Force, granting poison immunity and +5 to attributes and saving throws. The Jedi can't be wearing armour.

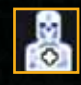

**Cure:** The Jedi directs the Force to heal the entire party for 5 vitality points +1 point for every Charisma and Wisdom modifier, and the level of the Force user.

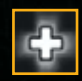

Heat: The Jedi directs the Force to cure poison and heal the entire party for 10 vitality points +1 point for every Charisma and Wisdom modifier, and the level of the Force user. This does not affect droids.

#### DARK SIDE FORCE POWERS

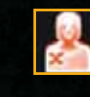

**Wound:** The Jedi triggers spasms in a victim's lungs, stunning them and inflicting damage that increases with level. Does not affect droids.

-----

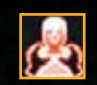

**Choke:** The Jedi uses the Force to throttle the target at range. This stuns, inflicts damage and lowers attribute scores. Does not affect droids.

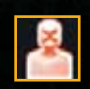

HILL: A vile use of the Force. The target must succeed at a Fortitude save or simply choke and die. Does not affect droids.

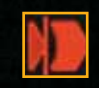

Stow: This power clouds the mind, inflicting penalties to Defence, Reflex saves, melee attacks and damage. Does not affect droids.

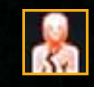

**Reflection:** Functions like a poison. The target is slowed and suffers attribute penalties that get worse over time. Does not affect droids.

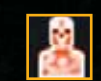

**Plague:** Horribly debilitating, this power slows the target and inflicts attribute penalties that get far worse over time. Does not affect droids.

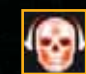

Fear: Attacking the mind, this power causes temporary fear in the target, prompting them to flee the Jedi. Does not affect droids.

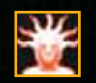

Horcor: Tapping primal fears, this power inflicts a temporary catatonic state in all enemies around the target. Does not affect droids.

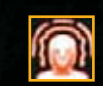

Insanity: The Jedi temporarily inflames paranoia and doubt, rendering the target horrified. Does not affect droids.

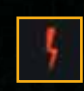

Shock: The Jedi uses the Force to pulse electricity through a target, inflicting damage modified by level. Not useable with armour.

### EQUIPMENT

#### WERPONS

All weapons fall into 5 basic proficiency types.

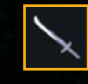

Metee Weapons: This broad category includes non-powered weapons like swords and quarterstaffs, as well as powered weapons like stun batons and vibroblades.

Simple swords and staffs are still in use on many worlds where resources or traditions restrict the availability of modern weapons.

Vibroblades are standard equipment for many soldiers and bounty hunters, and come in a variety of styles, including double-bladed.

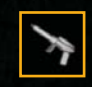

Blasters: This category includes all small side arms. Typical blasters fire bolts of coherent light generated by compact energy cells.

Ion blasters disrupt electronics, doing exceptional damage against droids and personal shields, but none against organic targets.

Sonic pistols stun with high frequency sound waves, incapacitating the enemy for a few seconds instead of doing physical damage.

Disruptor pistols reduce matter to component molecules, though all blasters can be deadly if the character is a skilled shot.

| 1 | 1 |
|---|---|
|---|---|

Blaster Rifles: This category includes the twohanded blaster weapons more commonly used by bounty hunters or professional soldiers.

Blaster rifles use large, high-capacity energy cells. They are more powerful than pistols, but come in the same variety of damage types.

Unique to the rifle category is the Wookiee bowcaster. It uses a magnetic accelerator to hurl an explosive energy quarrel at the target.

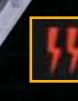

Lightning: The Jedi sends bolts of electricity through all enemies around the target, inflicting damage modified by level. Not useable with armour.

Force Storm: An electrical attack on all enemies near the target, inflicting level-based damage to both vitality and Force point totals. Not useable with armour.

R

6

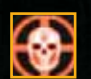

**Death Field:** Truly dark, this power tears life from surrounding enemies and heals the Jedi by the highest damage suffered. Does not affect droids.

Drain Life: This vile power taps the target's life to

by level. Does not affect droids.

heal the Jedi. Damage drained and healed is modified

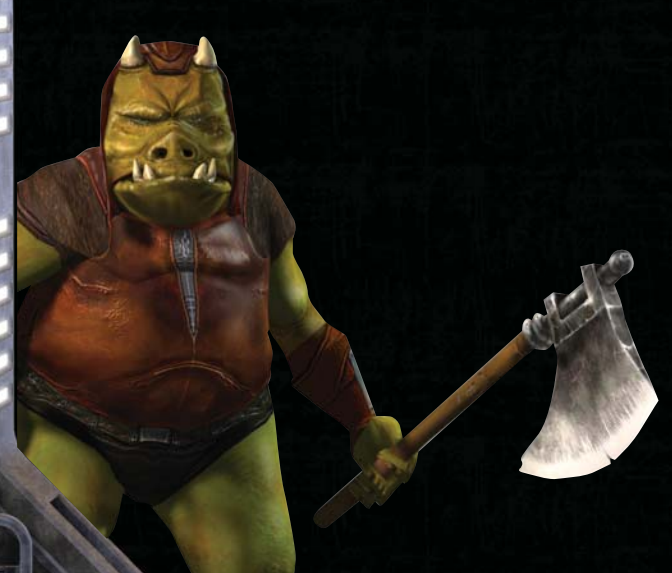

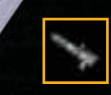

1-1-

Heavy Weapons: This category of weapon includes some of the largest non-vehicle mounted blasters available to ground-based troops.

Heavy weapons use high-output cells and recharge quickly. Soldiers skilled with these weapons can produce exceptional rates of fire.

Light sabers: Only Jedi have the skill to use these weapons. Any other users would be more likely to injure themselves than their opponents.

The blade of a lightsaber is a weightless beam of pure energy, produced by up to three different focusing crystals in the hilt.

Many Jedi modify their lightsabers to fit their personal combat styles. Changing the focusing crystals can produce numerous effects.

Some lightsabers produce a short blade for optimal off-hand use. Others emit two energy beams at once, one from either end of the hilt.

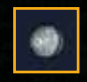

Grenades: Characters do not require a weapon proficiency to use grenades. These hand-launched explosives affect any enemies caught in the blast radius around a central target.

Grenades can release adhesives to slow enemies, disable droids with ion blasts or, like the thermal detonator, simply incinerate the target.

#### **ARMOUR**

Heavier armour encumbers by restricting dexterity modifiers. For example, a character with Dex 18 receives a +4 Defence bonus. A heavy battle suit provides Defence 9, but restricts the maximum allowed Dex bonus to +1, for a total Defence rating of 10. Characters with exceptionally high Dex may be better off relying on a combination of their unrestricted modifier and lower level armour, or even no armour at all.

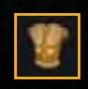

Light Armour: Armour of this type offers good protection without hampering movement. Best suited to characters light on their feet.

-----

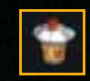

Medium Armour: This type of armour gives solid protection with moderate encumbrance. Good for characters that see frequent combat. Light Armour is prerequisite.

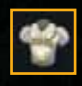

Heavy firmour: Heavy and complicated, this armour type appeals to characters willing to trade mobility for the best protection possible. Medium Armour is prerequisite.

During gameplay, both harmful and beneficial effects can be applied to your character. A stack of icons is displayed to the right of your character on your Character Information page to let you know how your character is being affected. Below is a legend that describes what each icon means.

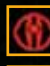

Character has obtained dark side mastery bonus.

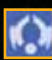

Character has obtained light side mastery bonus.

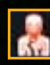

Character debilitated by Affliction.

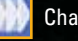

Character has extra speed.

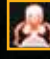

Character debilitated by Choke.

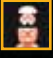

Droid disabled.

Droid disabled by Destroy Droid.

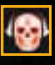

Character debilitated by Fear.

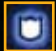

(Ø)

Character has Force armour.

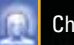

Character has Force aura.

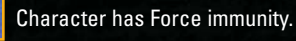

Character has Force Valour.

Character debilitated by Force Push.

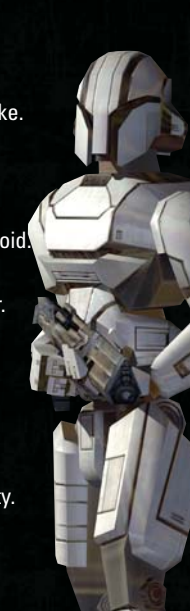

Character debilitated by Force Wave.

Character debilitated by Force Whirlwind.

-----

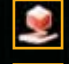

Character debilitated by Stasis.

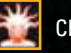

Character debilitated by Horror.

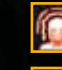

Character debilitated by Insanity.

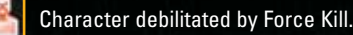

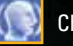

Character has Knight Valour.

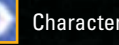

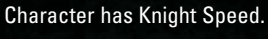

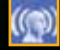

Character has Master Valour.

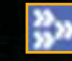

Character has Master Speed.

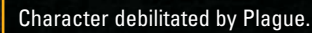

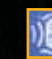

Character has improved Energy resistance.

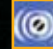

Character has Force resistance.

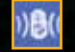

Character has Energy resistance.

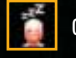

Character debilitated by Stasis Field.

Character slowed.

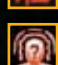

Character debilitated by Stun.

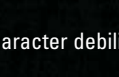

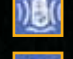

Droid disabled by Stun Droid. Character debilitated by Force Wound. Character enhanced by Adrenal Strength. Character enhanced by Adrenal Alacrity. Character enhanced by Adrenal Stamina. Character enhanced by Hyper Adrenal Strength. Character enhanced by Hyper Adrenal Alacrity. Character enhanced by Hyper Adrenal Stamina. Character enhanced by Battle Stimulant. Character enhanced by Hyper Battle Stimulant. Character enhanced by Speed Stimulant. Character debilitated by Stun Grenade. Character debilitated by Sonic Grenade. Character stuck by Adhesive Grenade. Character debilitated by Cryoban Grenade.

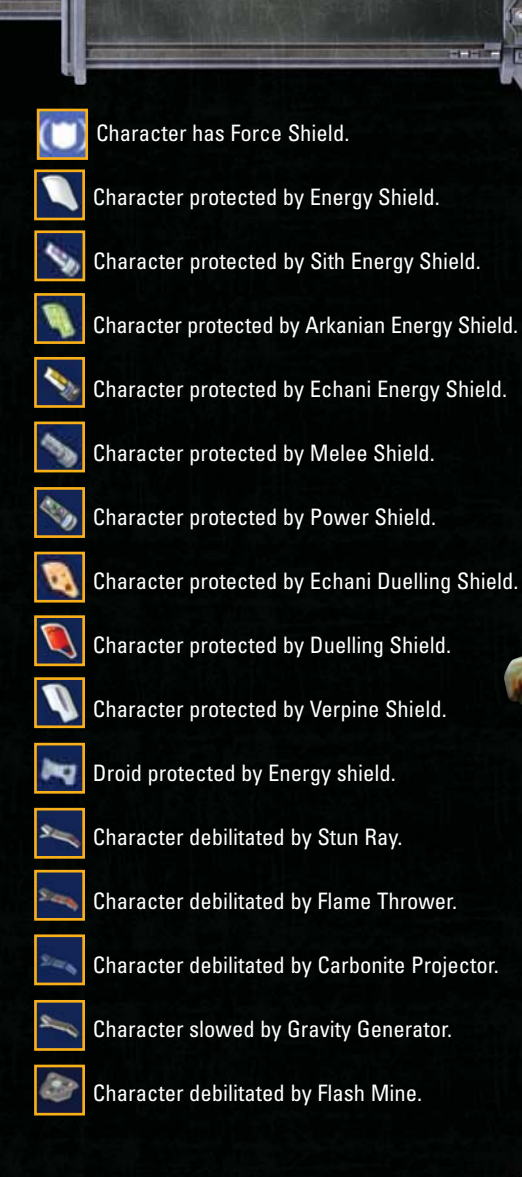

|         |                          |            |              |              | SCOUT CLASS                      |                  |              |
|---------|--------------------------|------------|--------------|--------------|----------------------------------|------------------|--------------|
| Level   | <b>Base Attack Bonus</b> | Fort       | Ref          | Will         | Special                          | Feat Progression | Defence Bonu |
| -       | 0+                       | +2         | +2           | +2           | Starting feats, Implant Level 1  | -                | 0            |
|         | +                        | +3         | +3           | +3           |                                  | -                | 0            |
|         | +2                       | ۴          | <del>۲</del> | <del>د</del> |                                  |                  |              |
|         | +3                       | +4         | +4           | +4           | Uncanny Dodge 1, Implant Level 2 | 0                | 0            |
|         | +3                       | 4          | +4           | +4           |                                  |                  |              |
|         | +4                       | <u>+</u> 2 | <u>2</u> +   | <u>2</u> +   |                                  | 0                | 0            |
|         | -12                      | <u>6</u> + | <u></u> 2+   | <b>£</b> +   | Uncanny Dodge 2                  |                  |              |
| ~~      | 9+                       | 9+         | 9+           | 9+           | Implant Level 3                  | 0                | 0            |
|         | 9+                       | 9+         | 9+           | 9+           |                                  |                  |              |
|         | 4                        | +7         | ۲+           | 4            |                                  | 0                | 0            |
| Ξ       | +8                       | 4          | ۲+           | 4            |                                  |                  |              |
| 12      | 6+                       | 8+         | 8+           | 8<br>+       |                                  | 0                | 0            |
| <u></u> | 6+                       | 84         | <b>%</b>     | &+<br>+      |                                  |                  |              |
| 14      | +10                      | 6+         | 6+           | 6+           |                                  | 0                | 0            |
| 15      | +11                      | 6+         | 6+           | 6+           |                                  |                  |              |
|         | +12                      | +10        | +10          | +10          |                                  | 0                | 0            |
| Þ       | +12                      | +10        | +10          | +10          |                                  |                  |              |
| 18      | +13                      | +11        | <del>,</del> | ÷            |                                  | 0                | 0            |
| 19      | +14                      | +11        | +11          | +11          |                                  |                  |              |
|         |                          |            |              |              |                                  |                  |              |

|       |                          |            |            |              | SOLDIER CLASS |                  |               |
|-------|--------------------------|------------|------------|--------------|---------------|------------------|---------------|
| Level | <b>Base Attack Bonus</b> | Fort       | Ref        | Will         | Special       | Feat Progression | Defence Bonus |
| -     | +                        | +2         | Q+         | 0+           |               | -                | 0             |
| 2     | +2                       | +3         | 0+         | 0+           |               | -                | 0             |
|       | +3                       | +3         | Ŧ          | +            |               | -                | 0             |
| 4     | +4                       | +4         | Ŧ          | +            |               | -                | 0             |
| ы     | <u>9</u> +               | +4         | 7          | <b>+</b>     |               | -                | 0             |
| 9     | 9+                       | <u>G</u> + | +2         | +2           |               | -                | 0             |
| ~     | 4                        | <u>-</u> 2 | +2         | +2           |               | -                | 0             |
| ~     | +8                       | 9+         | +2         | +2           |               | -                | 0             |
|       | 6+                       | 9+         | Ŷ          | ÷3           |               |                  | 0             |
| 10    | +10                      | +7         | Ŷ          | с+<br>+      |               | -                | 0             |
| Ξ     | +11                      | +7         | Ŷ          | <del>۳</del> |               |                  | 0             |
| 12    | +12                      | 8+         | +4         | +4           |               | _                | 0             |
| 13    | +13                      | 8+         | 4          | +4           |               |                  | 0             |
| 14    | +14                      | 6+         | +4         | +4           |               | -                | 0             |
| 15    | +15                      | 6+         | <u>5</u> + | <u>د</u>     |               |                  | 0             |
| 16    | +16                      | +10        | <u>+</u> 2 | <u>2</u> +   |               |                  | 0             |
| 1     | +17                      | +10        | <u>-</u> 2 | <u>5</u> +   |               |                  | 0             |
| 18    | +18                      | +11        | 9+         | 9+           |               | -                | 0             |
| 19    | +19                      | +11        | 9+         | 9+           |               |                  | 0             |
| 20    | +20                      | +17        | y<br>t     | یں<br>+      |               | -                | C             |

10

# **RPPENDICES**

PLAYER-CHARACTER CLASS INFORMATION

|       |                          |               |                 |            | SCOUNDREL CLASS      |                  |               |
|-------|--------------------------|---------------|-----------------|------------|----------------------|------------------|---------------|
| Level | <b>Base Attack Bonus</b> | Fort          | Ref             | Will       | Special              | Feat Progression | Defence Bonus |
| -     | 0+                       | 0+            | +2              | <b>Q</b> + | Sneak Attack (+1 d6) | -                | 2             |
| 2     | +                        | 0+            | <del>.</del> +3 | <b>Q</b> + |                      | -                | 2             |
|       | +2                       | <del>`+</del> | £,              | Ŧ          | Sneak Attack (+2d6)  |                  | 2             |
|       | +3                       | +             | +4              | +          |                      | 0                | 2             |
|       | +3                       | <del>`+</del> | +4              | +          | Sneak Attack (+3d6)  |                  | 2             |
| 9     | +4                       | +2            | <u>6</u> +      | +2         |                      | 0                | 4             |
|       | <u>9</u> +               | +2            | <b>ہ</b>        | +2         | Sneak Attack (+4d6)  |                  | 4             |
| ∞     | 9+                       | +2            | 9+              | +2         |                      | -                | 4             |
| თ     | 9+                       | ۴             | 9+              | ဗ္         | Sneak Attack (+5d6)  | 0                | 4             |
| 10    | 4                        | ÷3            | +7              | °;∔        |                      | 0                | 4             |
| Ξ     | +8                       | Ŷ             | ۲+              | ٣          | Sneak Attack (+6d6)  | -                | 4             |
| 12    | 6+                       | +4            | 8<br>+          | +4         |                      | 0                | 9             |
| 33    | 6+                       | 4             | 8+              | 4          | Sneak Attack (+7d6)  | 0                | 9             |
| 14    | +10                      | +4            | 6+              | +4         |                      | -                | 9             |
| 15    | +11                      | ۲<br>۲        | 6+              | ۲<br>۲     | Sneak Attack (+8d6)  |                  | 9             |
|       | +12                      | +2            | +10             | <u>-</u> 2 |                      | 0                | 9             |
| 17    | +12                      | ۲<br>۲        | +10             | ۲<br>۲     | Sneak Attack (+9d6)  |                  | 9             |
| 18    | +13                      | 9+            | +11             | 9+         |                      | 0                | 9             |
| 19    | +14                      | 9+            | <del>1</del> 1  | 9+         | Sneak Attack (+10d6) |                  | 9             |
| 20    | +15                      | 9+            | +12             | 9+         |                      | _                | 9             |

Ξ

5 4

Ā

# **JEDI GUARDIAN CLASS**

T

| eapon<br>ance,<br>I                                                                   | 0                                                                                                    |                                                                                                    |                                                                                                    |                                                                                                    |                                                                                                    |                                                                                                    |    |                                                                                                    |                                                                                                    |                                                                                                    |                                                                                                    |                                                                                                    |                                                                                                    |                                                                                                    |                                                                                                    |                                                                                                    |                                                                                                    |                                                                                                    |                                                                                                    |
|---------------------------------------------------------------------------------------|----------------------------------------------------------------------------------------------------|----------------------------------------------------------------------------------------------------|----------------------------------------------------------------------------------------------------|----------------------------------------------------------------------------------------------------|----------------------------------------------------------------------------------------------------|----------------------------------------------------------------------------------------------------|----|----------------------------------------------------------------------------------------------------|----------------------------------------------------------------------------------------------------|----------------------------------------------------------------------------------------------------|----------------------------------------------------------------------------------------------------|----------------------------------------------------------------------------------------------------|----------------------------------------------------------------------------------------------------|----------------------------------------------------------------------------------------------------|----------------------------------------------------------------------------------------------------|----------------------------------------------------------------------------------------------------|----------------------------------------------------------------------------------------------------|----------------------------------------------------------------------------------------------------|----------------------------------------------------------------------------------------------------|
| eapon<br>ence,                                                                        |                                                                                                    |                                                                                                    |                                                                                                    |                                                                                                    |                                                                                                    |                                                                                                    | 0  |                                                                                                    | 0                                                                                                    |                                                                                                    | -                                                                                                    |                                                                                                    | 0                                                                                                    | -                                                                                                    | 0                                                                                                    |                                                                                                    | -                                                                                                    |                                                                                                    | C                                                                                                    |
| 2 starting Force powers, Exotic W<br>Proficiency: Lightsaber, Jedi Defe<br>Force Jump |                                                                                                    | Force power                                                                                                    |                                                                                                    | Force power                                                                                                    | Force power, Improved Force Jump                                                                                                    | Force power                                                                                                    |    | Force power                                                                                                    |                                                                                                    | Force power                                                                                                    | Force power, Master Force Jump                                                                                                    | Force power                                                                                                    | Force power                                                                                                    | Force power                                                                                                    | Force power                                                                                                    | Force power                                                                                                    | Force power                                                                                                    | Force power                                                                                                    | Force nower                                                                                                    |
| Ŧ                                                                                     | +2                                                                                                    | +2                                                                                                    | +2                                                                                                    | +3                                                                                                    | +3                                                                                                    | +4                                                                                                    | +4 | +4                                                                                                    | <u>-</u> 2                                                                                                    | <u>G</u> +                                                                                                    | 9+                                                                                                    | +9                                                                                                    | 9+                                                                                                    | 4                                                                                                    | +7                                                                                                    | 8+                                                                                                    | +8                                                                                                    | +8                                                                                                    | 64                                                                                                    |
| +2                                                                                    |                                                                                                    | +3                                                                                                    |                                                                                                    | +4                                                                                                    |                                                                                                    | +5                                                                                                    |    | +6                                                                                                    |                                                                                                    | +7                                                                                                    |                                                                                                    | +8                                                                                                    | +9                                                                                                    | 6+                                                                                                    |                                                                                                    | +10                                                                                                    | +11                                                                                                    | +11                                                                                                    | +12                                                                                                    |
| +2                                                                                    | +3                                                                                                    | <del>1</del> 3                                                                                                    | +4                                                                                                    | +4                                                                                                    | <u>+</u>                                                                                                    | <u>G</u> +                                                                                                    | +6 | 9+                                                                                                    | -14                                                                                                    | -17                                                                                                    | +8                                                                                                    | +8                                                                                                    | +6                                                                                                    | 6+                                                                                                    | +10                                                                                                    | +10                                                                                                    | +11                                                                                                    | +11                                                                                                    | +12                                                                                                    |
| +1                                                                                    | +2                                                                                                    | +3                                                                                                    | +4                                                                                                    | +5                                                                                                    | 9+                                                                                                    | 1+                                                                                                    | +8 | 6+                                                                                                    | +10                                                                                                    | +11                                                                                                    | +12                                                                                                    | +13                                                                                                    | +14                                                                                                    | +15                                                                                                    | +16                                                                                                    | +17                                                                                                    | +18                                                                                                    | +19                                                                                                    | +20                                                                                                    |
| -                                                                                     | 2                                                                                                    |                                                                                                    | 4                                                                                                    |                                                                                                    | 9                                                                                                    |                                                                                                    | 8  |                                                                                                    | 9                                                                                                    | =                                                                                                    | 12                                                                                                    | 13                                                                                                    | 14                                                                                                    | 15                                                                                                    | 16                                                                                                    | 11                                                                                                    | 18                                                                                                    | 19                                                                                                    | 20                                                                                                    |
|                                                                                       | 1         +1         +2         +2         +1         2 starting force powers, Exotic Weapor, Profilemery, Lightsaber, Jadi Defence, Profilemery, Lightsaber, Jadi Defence, Force Jump | 1     +1     +2     +2     +1     2 starting Force powers, Exotic Weapon<br>Proficiency: Lightsaber, Jedi Detence,<br>Force Jump       2     +2     +3     +3     +2     Force power | 1         +1         +2         +2         +1         2 starting Force powers, Exotic Weapon           2         +2         +3         +1         Proficiency: Lightsaber, Jedi Defence, Topice Junp           2         +2         +3         +3         +2         Force Junp           3         +3         +3         +2         Force power | 1         +1         +2         +2         +1         2 starting force powers, Exotic Weapon           2         +2         +3         +3         Frontierenst, Lightsense, Jedi Defence, Jedital Strates, Jedi Defence, Jedital Strates, Jedi Defence, Jedital Strates, Jedi Defence, Jedital Strates, Jedi Defence, Jedital Strates, Jedi Defence, Jedital Strates, Jedi Defence, Jedital Strates, Jedi Defence, Jedital Strates, Jedi Defence, Jedital Strates, Jedi Defence, Jedital Strates, Jedi Defence, Jedital Strates, Jedital Strates, Jedi Defence, Jedital Strates, Jedital Strates, Jedital Stra | 1         +1         +2         +2         +1         2 starting force powers, Excrite Weepon<br>Frontieners, Jed Dafence,<br>Frontieners, Jed Dafence,<br>Frontieners, | 1         +1         +2         +2         +1         Ztarting force powers, Exotic Weapon<br>Fronting the sector with the sector with the se |    | 1         +1         +2         +1         2 starting force powers, Exotic Weapon<br>For early and the force of the starting for early and before.         2           2         +2         +3         +3         +2         For foil early unp.         For early and before.         For early and before.         For early and | 1         +1         +2         +2         +1         2 starting force powers, footi Weepon           2         +2         +3         +2         Prolifeinor, lightsaker, jedi befenes, jedi befenes, jedi befen | 1         +1         +2         +2         +1         2 starting Force powers, Exotio Weapon, Force Jump           2         +2         +3         +2         Proficiency, regitaleaby, Jectio Bernos, Force Jump         Proficiency, and Bernos, Jump           3         +3         +3         +2         Proficiency, regitaleaby, Jectio Bernos, Jump         Proficiency, Jectio Jump           3         +3         +3         +2         Proficiency, Inditabut         Proficiency, Jectio Jump           4         +4         +3         +2         Profice power         Proficiency, Jectio Jump           5         +4         +4         +3         Profice power         Profice power           6         +6         +3         Force power, Improved Force Jump         Profice power           7         +7         +5         +5         +4         Profice power           8         +8         +6         +6         +4         Profice power           9         +3         1         +7         +7         Profice power           9         +4         1         +7         +7         Profice power | 1         +1         +2         +2         +1         2 starting Force powers, Exotio Weapon, Fordeanon, Geno, Jung           2         +2         +3         +3         +2         Proinciencry, Fordeanon, Jung         Proinciencry, Fordeanon, Jung           3         +3         +3         +3         +2         Proinciencry, Fordeanon, Jung         Proinciencry, Fordeanon, Jung         Proinciencry, Fordeanon, Jung         Proinciencry, Fordeanon, Jung         Proinciencry, Fordeanon, Jung         Proinciencry, Fordeanon, Jung         Proinciencry, Fordeanon, Jung         Proinciencry, Fordeanon, Jung         Proinciencry, Fordeanon, Jung         Proinciencry, Fordeanon, Jung         Proinciencry, Fordeanon, Jung         Proinciencry, Fordeanon, Jung         Proinciencry, Fordeanon, Jung         Proinciencry, Jung         Proinciencry, Jung         Proi | 1 $+1$ $+2$ $+2$ $2 trating Force powers, Excito Weapon2+2+3+32 \operatorname{trating Force powers, Jourd Defence, Jung3+2+3+3+2\operatorname{Force power3+3+3+2\operatorname{Force power4+4+4+3-25+4+4+3-26+4+4+3-27+4+4+3-26+4+4+3-27+4+4+3-27+4+4+3-28+4+4+3-29+4+4+3-210+7+5+4-211+7+5+4-212+10+7+5-212+12+7+5-212+12+7+5-212+12+8+6-412+12+7+512+12+7+712+12+6-4012+6+6-4012+6+6-4013-412+7+514-4000000000000000000000000000000000000$ | 1 $+1$ $+2$ $+2$ $2$ starting force powers, conto Weapon2 $+2$ $+3$ $+2$ $-100$ $-100$ 2 $+2$ $+3$ $+3$ $+2$ $-100$ $-100$ 3 $+3$ $+3$ $+2$ $-100$ $-100$ $-100$ 4 $+4$ $+3$ $+2$ $-100$ $-100$ $-100$ 5 $+4$ $+4$ $+3$ $-100$ $-100$ $-100$ 6 $+4$ $+4$ $+3$ $-100$ $-100$ $-100$ 7 $-10$ $+7$ $-10$ $-100$ $-100$ 8 $-10$ $-10$ $-10$ $-100$ $-100$ 9 $-10$ $-10$ $-10$ $-100$ $-100$ 10 $-10$ $-10$ $-10$ $-100$ $-100$ 11 $-11$ $-17$ $-10$ $-100$ $-100$ 12 $-11$ $-11$ $-11$ $-11$ $-11$ 12 $-11$ $-11$ $-11$ $-11$ $-11$ 13 $-113$ $-13$ $-12$ $-12$ $-12$ 14 $-11$ $-11$ $-11$ $-11$ $-11$ 15 $-11$ $-11$ $-11$ $-11$ $-11$ 16 $-11$ $-11$ $-11$ $-11$ $-11$ 17 $-11$ $-11$ $-11$ $-11$ $-11$ 18 $-11$ $-11$ $-11$ $-11$ $-11$ 19 $-11$ $-11$ $-11$ $-11$ $-11$ 10 $-11$ $-11$ $-11$ $-$ | 1 $+1$ $+2$ $+2$ $2$ starting force powers, Excite Weapon2 $+2$ $+3$ $+3$ $2$ $2$ intring force powers $-100$ 2 $+2$ $+3$ $+3$ $+2$ $-100$ $-100$ 3 $+3$ $+3$ $+2$ $-100$ $-100$ $-100$ 4 $+4$ $+4$ $+3$ $-2$ $-100$ $-100$ 4 $+4$ $+4$ $+3$ $-2$ $-100$ $-100$ 5 $+4$ $+4$ $+3$ $-100$ $-100$ $-100$ 7 $-10$ $+7$ $-10$ $-100$ $-100$ 7 $-10$ $-10$ $-10$ $-100$ $-100$ 8 $-10$ $-10$ $-10$ $-100$ $-100$ 9 $-10$ $-10$ $-10$ $-100$ $-100$ 10 $-10$ $-10$ $-10$ $-100$ $-100$ 11 $-11$ $-11$ $-11$ $-11$ $-11$ 12 $-11$ $-11$ $-11$ $-11$ $-11$ 13 $-11$ $-11$ $-11$ $-11$ $-11$ 14 $-11$ $-11$ $-11$ $-11$ $-11$ 15 $-11$ $-11$ $-11$ $-11$ $-11$ 16 $-11$ $-11$ $-11$ $-11$ $-11$ 17 $-11$ $-11$ $-11$ $-11$ $-11$ 18 $-11$ $-11$ $-11$ $-11$ $-11$ 19 $-11$ $-11$ $-11$ $-11$ $-11$ 10 $-11$ $-11$ | 1+1+2*2*1 atting force powers, corie Weapon2 $+2$ $+3$ $+2$ $-100$ $-100$ 2 $+2$ $+3$ $+3$ $+2$ $-100$ $-100$ 3 $+3$ $+3$ $+2$ $-100$ $-100$ $-100$ 4 $+4$ $+4$ $+4$ $+2$ $-100$ $-100$ 5 $+4$ $+4$ $+3$ $-100$ $-100$ $-100$ 6 $+5$ $+4$ $+3$ $-100$ $-100$ $-100$ 7 $+7$ $-10$ $+7$ $-100$ $-100$ 7 $+7$ $-10$ $-10$ $-100$ $-100$ 7 $+7$ $-10$ $-10$ $-100$ $-100$ 8 $-10$ $-10$ $-10$ $-100$ $-1000$ 9 $-10$ $-10$ $-10$ $-1000$ $-10000$ 10 $-1000000000000000000000000000000000000$ | 1+1+2*1 $2$ starting force powers, coria Weapon2+2+3+32 $2$ intring force powers, fudiesabin, of the fartes, fudiesabin, of the fartes power2+2+3+3+2Force power4+4+3+3Force power, improved force Jump5+4+3+3Force power, improved force Jump7+7+7+3Force power, improved force Jump8+4+3Force power, improved force Jump9+4+3Force power10+1+7+511+1+7+512+10+713+12+84614+1+715+13+816+14+917+15+118+1+119+1+110+1+111+1+112+1+113+1+114+1+115+1+116+1+117+1+118+1+11 | 1 $+1$ $+2$ $+2$ $2$ starting force powers, focio Weapon2 $+2$ $+3$ $+3$ $2$ $Pioficiency, focio Buny, focio Buny, $ | 1+1+22. starting force powers, coria Weapon2 $+2$ $+3$ $+2$ $-100$ $-100$ $-100$ 2 $+2$ $+3$ $+3$ $+3$ $-100$ $-100$ $-100$ 3 $+3$ $+3$ $+3$ $-2$ $-1000$ $-1000$ $-1000$ 4 $+4$ $+3$ $+3$ $-2$ $-10000$ $-10000$ $-10000$ 5 $+4$ $+4$ $+3$ $-2$ $-100000$ $-100000$ $-100000$ 7 $-17$ $+7$ $+7$ $-1000000000000000000000000000000000000$ | 1+1+2*1 $2$ starting force powers, fordie before,<br>rudies along<br>rudies along<br>ru |

Provide State

|       |                          |            |            | 5            | DI CONSULAR CLASS                                                                               |                  |               |
|-------|--------------------------|------------|------------|--------------|-------------------------------------------------------------------------------------------------|------------------|---------------|
| Level | <b>Base Attack Bonus</b> | Fort       | Ref        | Will         | Special                                                                                         | Feat Progression | Defence Bonus |
| -     | 0+                       | +2         | Ŧ          | +2           | 2 starting Force powers, Exotic Weapon<br>Proficiency: Lightsaber, Jedi Defence,<br>Force Focus | -                | 2             |
| 2     | +                        | +3         | +2         | <del>۲</del> | Force power                                                                                     | 0                | 2             |
| m     | +2                       | ę.         | +2         | ۴            | Force power x2                                                                                  | -                | 2             |
| 4     | +3                       | +4         | +2         | +4           | Force power                                                                                     | 0                | 2             |
|       | +3                       | 4          | ÷3         | 44           | Force power                                                                                     |                  | 2             |
| 9     | +4                       | <u></u> 2+ | ÷3         | <u>5</u> +   | Force power, Improved Force Focus                                                               | -                | 4             |
|       | +2                       | <u></u> 2+ | +4         | <u>6</u> +   | Force power                                                                                     |                  | 4             |
| ~     | 9+                       | 9+         | +4         | 9+           | Force power                                                                                     | 0                | 4             |
|       | 9+                       | 9+         | +4         | 9+           | Force power x2                                                                                  |                  | 4             |
|       | <i>L</i> +               | 4          | <u>+</u> 2 | ۲+           |                                                                                                 | 0                | 4             |
| Ξ     | 8+                       | +7         | <b>۲</b>   | ۲+           | Force power                                                                                     |                  | 4             |
| 12    | 6+                       | 8+         | 9+         | 8+           | Force power, Master Force Focus                                                                 | -                | 9             |
| 13    | 6+                       | 8+         | 9+         | 8+           | Force power                                                                                     |                  | 9             |
| 14    | +10                      | 6+         | 9+         | 6+           | Force power                                                                                     | 0                | 9             |
| 15    | +11                      | 6+         | +7         | 6+           | Force power x2                                                                                  |                  | 6             |
|       | +12                      | +10        | +7         | +10          |                                                                                                 | 0                | 9             |
| 17    | +12                      | +10        | +8         | +10          | Force power                                                                                     |                  | 9             |
| 18    | +13                      | +11        | +8         | +11          | Force power x2                                                                                  | 1                | 9             |
| 19    | +14                      | +11        | 8<br>+     | +11          | Force power                                                                                     |                  | 9             |
| 00    | 1 L                      | т19        | 01         | -11          | Force nower                                                                                     |                  | u             |

Ξ

5 6

0

# **JEDI SENTINEL CLASS**

T

1

| 1 $+0$ $+2$ $+1$ $-1$ $-1$                                                                                                    | 2                                                                                                    | 2           |             | 2  | 2           | 4          |             | 4  |             | 4   |             | 9                                      |                | 9           |             | 9   |                | 9   |              | c           |
|----------------------------------------------------------------------------------------------------|----------------------------------------------------------------------------------------------------|-------------|-------------|----|-------------|------------|-------------|----|-------------|-----|-------------|----------------------------------------|----------------|-------------|-------------|-----|----------------|-----|--------------|-------------|
| 1         +0         +1         ×1         2 stanting fractiog words, fortiog words, fortiog words, fourtiog words, fourtiog words, | -                                                                                                    | 0           |             | 0  |             | -          |             | 0  |             | 0   |             | -                                      |                | 0           |             | 0   |                | _   |              | C           |
| 1         +0         +1         +1         +1         +1           2         +1         +1         +3         +3         +3         +3           3         +2         +3         +3         +3         +3         +3           4         +3         +3         +3         +3         +3         +3           5         +3         +4         +3         +4         +3         +3           6         +4         +5         +5         +5         +3         +3           7         +5         +5         +5         +5         +4         +3           8         +6         +6         +6         +6         +6         +6           9         +6         +7         +7         +7         +7         +5           10         +7         +7         +7         +7         +6         +6           11         +1         +1         +1         +7         +7         +7         +7           11         +1         +1         +1         +1         +7         +7         +7         +7           11         +1         +1         +1         +1 </th <th>2 starting Force powers, Exotic Weapon<br/>Proficiency: Lightsaber, Jedi Defence,<br/>Force Immunity: Fear</th> <th>Force power</th> <th>Force power</th> <th></th> <th>Force power</th> <th></th> <th>Force power</th> <th></th> <th>Force power</th> <th></th> <th>Force power</th> <th>Force power, Force Immunity: Paralysis</th> <th>Force power</th> <th>Force power</th> <th>Force power</th> <th></th> <th>Force power</th> <th></th> <th>Force power</th> <th>Force nower</th>                                                                                                    | 2 starting Force powers, Exotic Weapon<br>Proficiency: Lightsaber, Jedi Defence,<br>Force Immunity: Fear | Force power | Force power |    | Force power |            | Force power |    | Force power |     | Force power | Force power, Force Immunity: Paralysis | Force power    | Force power | Force power |     | Force power    |     | Force power  | Force nower |
| 1         +0         +2         +1           2         +1         +3         +3           3         +2         +3         +3           4         +3         +3         +3           5         +3         +3         +3           6         +3         +4         +4           6         +4         +4         +4           7         +4         +5         +4           6         +4         +5         +4           7         +4         +6         +6           9         +6         +6         +6           9         +6         +6         +7           10         +16         +6         +7           11         +8         +7         +7           12         +1         +3         +7           13         +10         +10         +10           14         +11         +3         +1           15         +11         +1         +1           16         +11         +1         +1         +1                                                                                                    | +                                                                                                    | +2          | +2          | +2 | +3          | +3         | +4          | +4 | +4          | +2  | <u>2</u> +  | 9+                                     | 9+             | 9+          | +7          | ۲+  | 8 <del>4</del> | 8+  | °+           | 6+          |
| 1         +0         +2           2         +1         +3           2         +1         +3           3         +2         +3           4         +3         +4           5         +3         +4           6         +3         +4           7         +4         +5           8         +4         +5           9         +6         +6           9         +6         +6           10         +7         +7           11         +8         +7           12         +10         +8           13         +9         +8           14         +10         +9           15         +11         +9           16         +11         +9           17         +12         +10           18         +13         +11           19         +13         +11                                                                                                    | <del>-</del> +                                                                                           |             | +3          |    | +4          |            | <u>G</u> +  |    | 9+          |     | +7          |                                        | <b>8</b> +     | 6+          | 6+          |     | +10            |     | ÷            | +12         |
| 1         +0           2         +1           3         +2           4         +3           5         +3           6         +4           7         +5           8         +6           10         +7           11         +8           12         +4           13         +6           13         +1           14         +1           15         +1           16         +1           17         +1           18         +13           19         +14                                                                                                    | +2                                                                                                    | ÷3          | +3          | +4 | +4          | <u>+</u> 2 | <u>+</u> 2  | 9+ | 9+          | -14 | -14         | 8+                                     | 8 <del>4</del> | 6+          | 6+          | +10 | +10            | +11 | <del>1</del> | +17         |
| 1<br>2<br>3<br>4<br>6<br>6<br>6<br>8<br>8<br>8<br>8<br>9<br>9<br>11<br>11<br>12<br>13<br>13<br>13<br>13<br>13<br>13<br>13<br>13<br>13<br>13                                                                                                    | 0+                                                                                                    | +           | +2          | +3 | +3          | +4         | -12         | 9+ | 9+          | 1+  | +8          | 6+                                     | 6+             | +10         | +11         | +12 | +12            | +13 | +14          | +15         |
|                                                                                                    | -                                                                                                    | 2           | e           | 4  | 2           | 9          | 7           | ~  | ൭           | 10  | 11          | 12                                     | 33             | 14          | 15          | 16  | 17             | 18  | 19           | 20          |

and the second second

|       |                          |      |     | 3    |                      |                  |               |  |
|-------|--------------------------|------|-----|------|----------------------|------------------|---------------|--|
| level | <b>Base Attack Bonus</b> | Fort | Ref | Will | Special              | Feat Progression | Defence Bonus |  |
| _     | +1                       | +2   | 0+  | 0+   | Type 1 Droid Upgrade | -                | 2             |  |
|       |                          |      |     |      |                      |                  | 2             |  |
|       |                          |      |     |      |                      |                  | 2             |  |
|       |                          |      |     |      |                      |                  | 2             |  |
|       |                          |      |     |      |                      |                  | 2             |  |
|       |                          |      |     |      |                      |                  | 4             |  |
|       |                          |      |     |      | Type 2 Droid Upgrade |                  | 4             |  |
|       |                          |      |     |      |                      |                  | 4             |  |
|       |                          |      |     |      |                      |                  | 4             |  |
|       |                          |      |     |      |                      |                  | 4             |  |
|       |                          |      |     |      |                      |                  | 4             |  |
|       |                          |      |     |      |                      |                  | 9             |  |
| 13    | +13                      |      |     |      | Type 3 Droid Upgrade |                  | 9             |  |
|       |                          |      |     |      |                      |                  | 9             |  |
|       |                          |      |     |      |                      |                  | 6             |  |
|       |                          |      |     |      |                      |                  | 9             |  |
|       |                          |      |     |      |                      |                  | 6             |  |
|       |                          |      |     |      |                      |                  | 9             |  |
|       | +19                      |      |     |      |                      |                  | ų             |  |

#### NPC CLASS INFORMATION

# **EXPERT DROID CLASS**

| Defence Bonus            | 2                    | 2 | 2 | 2 | 2 | 4 | 4                    | 4 | 4 | 4 | 4 | 9 | 9                    | 9 | 9 | 9 | 9   | 9 | 9 | 9 |
|--------------------------|----------------------|---|---|---|---|---|----------------------|---|---|---|---|---|----------------------|---|---|---|-----|---|---|---|
| Feat Progression         | L                    |   |   |   |   |   |                      |   |   |   |   |   |                      |   |   |   |     |   |   |   |
| Special                  | Type 1 Droid Upgrade |   |   |   |   |   | Type 2 Droid Upgrade |   |   |   |   |   | Type 3 Droid Upgrade |   |   |   |     |   |   |   |
| Will                     | 0+                   |   |   |   |   |   |                      |   |   |   |   |   |                      |   |   |   |     |   |   |   |
| Ref                      | +2                   |   |   |   |   |   |                      |   |   |   |   |   |                      |   |   |   |     |   |   |   |
| Fort                     | 0+                   |   |   |   |   |   |                      |   |   |   |   |   |                      |   |   |   |     |   |   |   |
| <b>Base Attack Bonus</b> | 0+                   |   |   |   |   |   |                      |   |   |   |   |   |                      |   |   |   | +12 |   |   |   |
| Level                    | -                    |   |   |   |   |   |                      |   |   |   |   |   | 13                   |   |   |   |     |   |   |   |

11

10 

-

|                          |      | WEAPON   | S            |     |            |
|--------------------------|------|----------|--------------|-----|------------|
| Weapon Name              |      |          | Threat Range |     | Wield Type |
| Quarter Staff            | 1-6  | Physical | 20           | n/a | 2 Handed   |
| Stun Baton               | _    | Physical | 20           |     | Cumbersome |
| Long Sword               | 1-12 | Physical | 20           | n/a | 1 Handed   |
| Vibro-Sword              | 2-12 | Physical | 19-20        | n/a | 1 Handed   |
| Short Sword              | 1-6  | Physical | 20           | n/a | 1 Handed   |
| Vibro-Blade              | 1-10 | Physical | 19-20        | n/a | 2 Handed   |
| Double Bladed Sword      | 2-12 | Physical | 20           | n/a | 2 Handed   |
| Vibro-Double Blade       | 2-16 | Physical | 20           | n/a | 2 Handed   |
| Lightsaber               | 2-16 | Energy   | 19-20        | n/a | 1 Handed   |
| Double Bladed Lightsaber | 2-20 | Energy   | 20           |     | 2 Handed   |
| Short Lightsaber         | 2-12 | Energy   | 19-20        | n/a | 1 Handed   |
| Blaster Pistol           | 1-6  | Energy   | 20           | 23  | 1 Handed   |
| Heavy Blaster            | 1-8  | Energy   | 20           | 23  | 1 Handed   |
| Hold Out Blaster         | 1-4  | Energy   | 19-20        | 23  | 1 Handed   |

| 2      |  |
|--------|--|
| Ξ.     |  |
| Ξ.     |  |
|        |  |
| E      |  |
| 0      |  |
| C      |  |
|        |  |
| $\sim$ |  |
| $\leq$ |  |
| 0      |  |
| •      |  |
| 4      |  |
|        |  |
| 2      |  |
| ~      |  |
|        |  |

|                         | \$   | EAPUNS (GUI | iunueu)      |                   |            |
|-------------------------|------|-------------|--------------|-------------------|------------|
| Weapon Name             |      | Damage Type | Threat Range | Range (in meters) | Wield Type |
| Ion Blaster             | 1-4  | lon         | 20           | 17                | 1 Handed   |
| Disrupter Pistol        | 1-4  | Physical    | 20           | 23                | 1 Handed   |
| Sonic Pistol            | 1-4  | Sonic       | 20           | 17                | 1 Handed   |
| lon Rifle               | 1-6  | lon         | 20           | 28                | 2 Handed   |
| Bowcaster               | 1-10 | Energy      | 19-20        | 28                | 2 Handed   |
| Blaster Carbine         | 1-8  | Energy      | 19-20        | 25                | 2 Handed   |
| Disrupter Rifle         | 1-6  | Physical    | 20           | 28                | 2 Handed   |
| Sonic Rifle             | 1-6  | Sonic       | 20           | 28                | 2 Handed   |
| Repeating Blaster       | 1-8  | Energy      | 20           | 28                | 2 Handed   |
| Heavy Repeating Blaster | 1-10 | Energy      | 20           | 28                | 2 Handed   |
| Blaster Rifle           | 1-8  | Energy      | 19-20        | 28                | 2 Handed   |
| Gaffi Stick             | 1-8  | Physical    | 20           | n/a               | 2 Handed   |
| Wookie Warblade         | 1-10 | Physical    | 20           | n/a               | 2 Handed   |
| Gammorean Rattleave     | 1-12 | Physical    | 30           | n/a               | 2 Handed   |

P. P.

5

### ITEM INFORMATION

|                  |          |         |         | GRENAD    | JES               |                         |    |
|------------------|----------|---------|---------|-----------|-------------------|-------------------------|----|
|                  |          |         | Save DC |           | <b>AOE Radius</b> | Secondary Effect        |    |
| Fragmentation    | Piercing | 20      | 15      | Reflex    | 4                 | n/a                     | 30 |
| Stun             | n/a      | 0       | 15      | Will      | 4                 | Stunned                 | 30 |
| hermal Detonator | Blaster  | 60      | 15      | Reflex    | 4                 | Knock Down              | 30 |
| Poison Gas       | Poison   | 1/1 sec | 25      | Fortitude | 4                 | n/a                     | 30 |
| Sonic            | Sonic    | 20      | 15      | Will      | 4                 | Dexterity Damage        | 30 |
| Adhesive         | Physical | 0       | no save | n/a       | 4                 | Entangled               | 30 |
| Cryoban          | Cold     | 20      | 15      | Reflex    | 4                 | Paralyzed               | 30 |
| Plasma           | Heat     | 36      | 15      | Reflex    | 4                 | n/a                     | 30 |
| lon              | lon      | 15      | 15      | Reflex    | 4                 | Extra Damage vs. Droids | 30 |

-

.....

5

| Save DC Save Type AOE Radius Secondary Effect | 15 Will 3.3 Stunned     | 20 Will 3.3 Stunned       | 25 Will 3.3 Stunned      | 15 n/a 3.3 n/a           | 20 n/a 3.3 n/a             | 25 n/a 3.3 n/a            | 15 n/a 3.3 n/a    | 20 n/a 3.3 n/a      | 25 n/a 3.3 n/a     | 15 Fortitude 3.3 n/a  | 25 Fortitude 3.3 n/a    | 30 Fortitude 3.3 n/a   |
|-----------------------------------------------|-------------------------|---------------------------|--------------------------|--------------------------|----------------------------|---------------------------|-------------------|---------------------|--------------------|-----------------------|-------------------------|------------------------|
| Damage Type                                   | n/a                     | n/a                       | n/a                      | Piercing                 | Piercing                   | Piercing                  | Heat              | Heat                | Heat               | Poison                | Poison                  | Poison                 |
|                                               | Minor Stun / Flash Mine | Average Stun / Flash Mine | Deadly Stun / Flash Mine | Minor Fragmentation Mine | Average Fragmentation Mine | Deadly Fragmentation Mine | Minor Plasma Mine | Average Plasma Mine | Deadly Plasma Mine | Minor Poison Gas Mine | Average Poison Gas Mine | Deadly Poison Gas Mine |

6

| orbed Damage Absorbed                                                                                                    |                                                                 |
|----------------------------------------------------------------------------------------------------|-----------------------------------------------------------------|
| al 20 2                                                                                                    | 200                                                             |
| al 30                                                                                                    | 200                                                             |
| al 50                                                                                                    | 200                                                             |
| eat, Electrical 20                                                                                                    | 200                                                             |
| sat, Electrical 30                                                                                                    | 200                                                             |
| sat, Electrical 50                                                                                                    | 200                                                             |
| al 20                                                                                                    | 200                                                             |
| trical 30                                                                                                    | 200                                                             |
| sat, Electrical 40                                                                                                    | 200                                                             |
| trical 50                                                                                                    | 200                                                             |
| 20                                                                                                    | 200                                                             |
| ectrical 30                                                                                                    | 200                                                             |
| al 60                                                                                                    | 200                                                             |
| al 100 1                                                                                                    | 200                                                             |
| sat, Electrical 70                                                                                                    | 200                                                             |
| sat, Electrical sat, Electrical sat, Electrical sat, Electrical sat, Electrical sat, Electrical sat, Electrical setrical setrical sat, Electrical sat, Electricae sat, Electricae sat, Electricae sat, Electricae sat, Electricae sat, Electricae sat, Electricae sat, Electricae sat, Electricae sat, Electricae sat, Electricae sat, Electricae sat, Electricae sat, Electricae sat, Electricae sat, Electri | 20<br>30<br>50<br>30<br>40<br>50<br>50<br>30<br>50<br>100<br>70 |

| Цγр |             | Very Light | Light             | Neutral   | Dark           | very Dark |
|-----|-------------|------------|-------------------|-----------|----------------|-----------|
| . 1 | High Light  | -          | 4                 | 9         | œ              | 10        |
| NB  | Mid Light   | -          | 2                 | 4         |                | œ         |
| W.  | Low Light   |            |                   |           |                |           |
| LS  | Low Dark    | 9-         | -4                | -2        |                | -         |
| nro | Mid Dark    | ę          | ę                 |           | -2             |           |
| 1A  | High Dark   | -10        | 89                | 9-        |                | -2        |
|     |             |            |                   |           |                |           |
|     |             | P0         | <b>IRCE POWEI</b> | R COST AD | <b>JUSTMEN</b> | Т         |
|     |             | Light Side | Powers Cost       | Dai       | rk Side Powe   | ers Cost  |
|     | 0 (DARK)    | +          | -75%              |           | -50%           |           |
| ЗЯ  |             | +          | -50%              |           | -30%           |           |
| 100 | 11 to 20    |            | -50%              |           | -20%           |           |
| S J | 21 to 30    | +          | -25%              |           | -15%           |           |
| LN  | 31 to 40    |            | -25%              |           | -10%           |           |
| ME  | 41 to 60    |            |                   |           |                |           |
| NS  | 61 to 70    |            | .10%              |           | +25%           |           |
| רוס | 71 to 80    |            | .15%              |           | +25%           |           |
| 1   | 81 to 90    |            | .20%              |           | +50%           |           |
|     | 91 to 99    | •          | 30%               |           | +50%           |           |
|     | 100 (LIGHT) |            | 50%               |           | +75%           |           |

**CURRENT ALIGNMENT** 

#### LIGHT / DARK SIDE ADJUSTMENTS

# CUSTOMER SUPPORT

#### LUCRSARTS PRODUCT SUPPORT (NORTH AMERICA)

If you are experiencing issues with your title you can contact us through the following support options.

#### ONLINE SUPPORT

For support online please visit our website at: www.lucasarts. com and click on our support link. There you will have access to a wide variety of support such as LucasArts Community Forums (membership required), FAQ's, and email support.

#### MAIL SUPPORT

For support by mail you can send correspondence to the following address: LucasArts Attention: Product Support P.O. Box 29908 San Francisco, CA 94129

Please allow 3 - 4 weeks for us to respond to your message.

#### PLERSE NOTE

LucasArts Product Support will only respond to product support and replacement questions. LucasArts does not support cheats, hints or walkthroughs for our titles.

# <<THANK YOU FOR ACCESSING THE GALACTIC DATABASE>>

<<SHOULD YOU REQUIRE
RDDITIONAL HELP, UTILISE THE
OPTIONS TO YOUR LEFT AND A
PROTOCOL DROID OR HUMANOID
RLIEN WILL RSSIST YOU>>

<<FOR THOSE OF YOU
INFLUENCED BY THE FORCE, REST
RSSURED WE PROVIDE UNBIASED
RSSISTANCE REGARDLESS OF
YOUR LIGHT OR DARK SIDE
PREFERENCES>>.....

I GALACTIC DATABASC

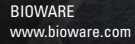

LUCASARTS www.lucasarts.com

STAR WARS: KNIGHTS OF THE OLD REPUBLIC www.swkotor.com

#### BIOWARE

Core Game Design DAVID FALKNER STEVE GILMOUR CASEY HUDSON DREW KARPYSHYN JAMES OHLEN PRESTON WATAMANIUK DEREK WATTS

Producer / Project Director CASEY HUDSON

Executive Producers RAY MUZYKA GREG ZESCHUK

Lead Programmers DAVID FALKNER MARK BROCKINGTON

Lead Designer JAMES OHLEN

Assistant Lead Designer PRESTON WATAMANIUK

Art Director DEREK WATTS

Lead Animator STEVE GILMOUR

Audio Producer DAVID CHAN

6

8

Lead Tools Programmers TOM ZAPLACHINSKI DARREN WONG Lead Graphics Programmer JASON KNIPE

Quality Assurance Lead SCOTT LANGEVIN

- Inder

Assistant Producer NATHAN PLEWES

#### PROGRAMMING

Programmers MARC AUDY ROBERT BABIAK SOPHIA CHAN HOWARD CHUNG MIKE DEVINE DAN FESSENDEN AARYN FLYNN ANDREW GARDNER ROSS GARDNER RYAN HOYLE JANICE THOMS CRAIG WEIBURN

Graphics Programmers JOHN BIBLE PAT CHAN PETER WOYTIUK

BioWare Lead Tools Programmer DON MOAR

Tools Programmers OWEN BORSTAD TIM SMITH KRIS TAN SYDNEY TANG

BioWare Director of Programming SCOTT GREIG Additional Programming

Additional Frogramming BROOK BAKAY KORIN BAMPTON ROB BOYD BRENON HOLMES STAN MELAX CHARLES RANDALL DON YAKIELASHEK

#### DESIGN

**CREDITS** 

Senior Writer DREW KARPYSHYN

Designers JASON BOOTH DAVID GAIDER LUKE KRISTJANSON CORI MAY ANDREW "COLONEL BOB" NOBBS BRAD PRINCE AIDAN SCANLAN PETER THOMAS JOHN WINSKI

#### AUDIO

Sound Implementation / Additional Sound Design DAVID CHAN JOHN HENKE STEVE SIM

#### ΠR'

3D Artists DEAN ANDERSEN NOLAN CUNNINGHAM MIKE GRILLS LINDSAY JORGENSEN JESSICA MIH MATTHEW (JOONSEO) PARK ARUN RAM-MOHAN SEAN SMAILES MIKE SPALDING JASON SPYKERMAN MICHAEL TROTTIER

2D Artists SUNG KIM MIKE LEONARD ROB SUGAMA RION SWANSON

Technical Artists HARVEY FONG TOBYN MANTHORPE 3D Visual Effects Artist ALEX SCOTT

2D GUI Art ROB SUGAMA

Additional Art MATT GOLDMAN

Concept Art JOHN GALLAGHER CASEY HUDSON SEAN SMAILES MIKE SPALDING DEREK WATTS

BioWare Director of Concept Art JOHN GALLAGHER

BioWare Director of Promotional Art MIKE SASS

Promotional Artists TODD GRENIER MIKE SASS

#### ANIMATION

In-Game Animation CARMAN CHEUNG CHRIS HALE MARK HOW RICK LI KEES RIJNEN JOHN SANTOS LARRY STEVENS HENRIK VASQUEZ

Cutscene Director / BioWare Director of Art DAVID HIBBELN

Lead Cutscene Animator TONY DE WAAL

Pre-Rendered Cutscene Artists CHRIS MANN SHERRIDON ROUTLEY GINA WELBOURN SHANE WELBOURN

In-Game Cutscene Animators CARMAN CHEUNG MARK HOW RICK LI KEES RIJNEN LARRY STEVENS HENRIK VASQUEZ

#### QUALITY ASSURANCE

Quality Assurance ALAIN BAXTER DERRICK COLLINS NATHAN FREDERICK MITCHELL T. FUJINO KEITH "K2" HAYWARD SCOTT HORNER CURTIS KNECHT BOB MCCABE RYAN PLAMONDON CHRIS PRIESTLY IAIN STEVENS-GUILLE STANIEY WOO

STANLEY WOO BioWare Director of Quality Assurance

# BIOWARE MARKETING

Director of Marketing SCOTT MCLAUGHLAN

Communications Coordinator TERESA COTESTA

Communications Associate TOM OHLE

Communications Manager BRAD GRIER

Senior Web Developer ROBIN MAYNE

Web Developers JEFF MARVIN DULEEPA "DUPS" WIJAYAWARDHANA

Community Manager JAY WATAMANIUK

Live Team Producer DEREK FRENCH

#### BIOWARE ADMIN

Joint CEOs RAY MUZYKA GREG ZESCHUK

Director of Finance RICHARD IWANIUK

Director of Human Resources MARK KLUCHKY

#### Accountant JO-MARIE LANGKOW

Payroll/Benefits Administrator KELLEY GRAINGER

Human Resources Coordinator THERESA BAXTER

Human Resources Assistant LEANNE KOROTASH

Senior Systems Administrators CHRIS ZESCHUK CRAIG MILLER

Systems Administrators BRETT TOLLEFSON JULIAN KARST NILS KUHNERT

Receptionist AGNES GOLDMAN

Special Thanks SCOTT GREIG DIARMID CLARKE JONATHAN EPP CHRIS CHRISTOU BRENT KNOWLES KEVIN MARTENS DEO PEREZ KEITH WARNER DAN WHITESIDE

#### LUCASARTS

Producer MICHAEL GALLO

Assistant Producer JULIO TORRES

Content Coordinator JUSTIN LAMBROS

QUALITY ASSURANCE

Lead Tester KIP "TWENTYSEVEN" BUNYEA

Assistant Lead Tester ADAM "MAN OF VISION" GOODWIN

#### Testers

NICK 'EYE OF THE TIGER' DENGLER CLAY 'RULES LAWYER' NORMAN TONY 'CHUUUCH' CHRISTOPHER CHRIS 'JIGGIDAH' THOMAS RANDON 'SHO-NUFF' CHU BRANDON '20/20' HUTT JASON 'THA MAN' LEE IAN 'HAP' PARHAM JAMES 'WAFFLEHOUSE' MORRIS SONY 'GRAMMAR SNOB' GREEN

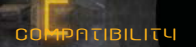

Compatibility Supervisor / Lead Technical Writer LYNN TAYLOR

Compatibility Technicians DARRYL COBB BENJAMIN ESTABROOK KRISTIE GARBER KIM JARDIN DAN MARTINEZ

Quality Services Computer Technician JOHN CARSEY

#### SOUND

7

1

Lead Sound Designer JULIAN KWASNESKI

Additional Sound Design PAUL GORMAN TODD DAVIES CLINT BAJAKIAN Cutscene Mixing JORY PRUM

Original Star Wars sound effects BEN BURTT

#### MUSIC

Original Music Composed By JEREMY SOULE ARTISTRY ENTERTAINMENT INC.

Öriginal Star Wars Music Composed By JOHN WILLIAMS (P) AND © LUCASFLIM & TM. ALL RIGHTS RESERVED. USED UNDER AUTHORIZATION. PUBLISHED BY BANTHA MUSIC (BMI) ADMINISTERED BY AND/OR COPUBLISHED WITH WARNER-TAMERLANE MUSIC PUBLISHING CORP. (BMI)

#### DOIGE

VO Director DARRAGH O'FARRELL

Senior Voice Editor CINDY WONG

Assistant Voice Editors HARRISON DEUTSCH COYA ELLIOTT

Voice and International Coordinator JENNIFER SLOAN

Voices Recorded At SCREEN MUSIC STUDIOS

#### CAST

MAIN CHARACTERS

Bastila Shan JENNIFER HALE

Carth Onasi RAPHAEL SBARGE

Darth Malak RAFAEL FERRER

Canderous Ordo JOHN CYGAN HK-47 Kristoffer Tabori

Jolee Bindo KEVIN MICHAEL RICHARDSON

Juhani COURTENAY TAYLOR

Mission Vao CAT TABER

Master Vrook ED ASNER

> Additional Voices Provided By ANDRE SOGLIUZZO APRIL STEWART BILL E. MARTIN **BRIAN GEORGE** CAM CLARKE CAROLYN SEYMOUR CHARITY JAMES CHARLES DENNIS DAN HAGEN DARAN NORRIS ETHAN PHILLIPS FRANK WELKER GREGG BERGER GREY DELISLE HILLARY HUBER J. KAREN THOMAS JAMES HORAN JASON MARSDEN JESS HARNELL JIM WARD KEVIN SCHON KIMBERLY BROOKS KRISTOFFER TABORI LIZ MARKS LLOYD SHERR MICHAEL GOUGH MICHAEL RALPH NATHAN CARLSON NEIL KAPLAN NEIL ROSS NICK JAMESON PAT FRALEY PAT PINNEY PAUL AMENDT PHIL LAMARR RINO ROMANO **ROBIN ATKIN DOWNES ROBIN SACHS** SIMON TEMPLEMAN STEVE BLUM SUMALEE MONTANO TAMARA PHILLIPS TOM KANE

# INTERNATIONAL

DCALIZATION

Manager of International Production DARRAGH O'FARRELL International Producer

BRYAN DAVIS

DAVID CHAPMAN

#### MARKETING AND PUBLIC RELATIONS

Director of Marketing LIZ ALLEN

Product Marketing Manager DAVID ZEMKE

Marketing Coordinator CHRIS SUSEN

Public Relations Manager HEATHER TWIST PHILLIPS

Public Relations Specialist ALEXIS MERVIN

Internet Community Relations Specialist RONDA SCOTT

Internet Marketing

Manual Editor BRETT RECTOR

Manual Writers MICHAEL GALLO JAMES OHLEN LUKE KRISTJANSON DREW KARPYSHYN

Manual Cover/Manual 3D Art and Design GREGORY HARSH, BEELINE GROUP

#### SALES AND OPERATIONS

Director of Sales

MEREDITH CAHILL Sales Coordinator MIKE MAGUIRE Sales Analyst GREG ROBLES

oduction Channel Marketing Manager TIM MOORE

> Channel Marketing Specialist KATY WALDEN

Director of Sales Operations JASON HORSTMAN

Materials Manager EVELYNE BOLLING

#### QUALITY SERVICES

Manager of Quality Services PAUL PURDY

Quality Assurance Supervisor CHIP HINNENBERG

Product Support Supervisor JAY GERACI

DVD / CD Burning Goddesses WENDY KAPLAN KELLIE WALKER

LucasArts I.S. CHRIS BRODY JJM CARPENTER JOHN DOAK JOHN VON EICHHORN JOHN 'GRANDPA' HANNON DARYLL JACOBSON CHRIS MCALLISTER GARY PFEIFFER RICHARD QUINONES JOE SHUM VICTOR TANCREDI-BALLUGERA CHAD WILLIAMS

Lucas Licensing STACY CHEREGOTIS CHRIS GOLLAHER KRISTI KAUFMAN

#### Special Thanks

ADRIA WILSON ANDY ALAMANO BRENT OSTER BRETT SCHNEPF CAMELA MCLANAHAN CANDICE GINDY CLINT YOUNG DAN MARTINEZ DENISE GOLLAHER DONNA CZERWINSKI HADEN BLACKMAN JAMES MILLER JANNETT SHIRLEY-PAUL JEFF KLIMENT JOHN CARSEY JON KNOWLES K.C. COLEMAN **KAREN CHELINI** LEC-RPM LELAND CHEE LISA SWART MALCOLM JOHNSON MARK BARBOLAK MARY BIHR MATT URBAN MATTHEW FILLBRANDT MIKE NELSON PEGGY ARY **BACHEL HARDWICK** RANDY BREEN **REEVE THOMPSON RJ BERG** SETH STEINBERG SHARA MILLER SIMON JEFFERY STEVE MATULAC TINA CARTER TOM MCCARTHY

EMILY DUVAL

Dery Special Thanks

**GEORGE LUCAS** 

#### **NCTIVISION INSIN PACIFIC** Senior Vice President, Managing Director

Director JOHN WATTS

General Manager Australian & New Zealand DARRIEN PUDDY

Marketing Director PAUL BUTCHER

Product Manager MARK AUBREY

Creative Services Supervisor ELISA BIBERIAN

Media Releations Executive JOEL GRAHAM

Operations Manager LEON JENNINGS

Operations Co-ordinator NOLEEN JORDAN